Termoregolatore

## **EMS** plus

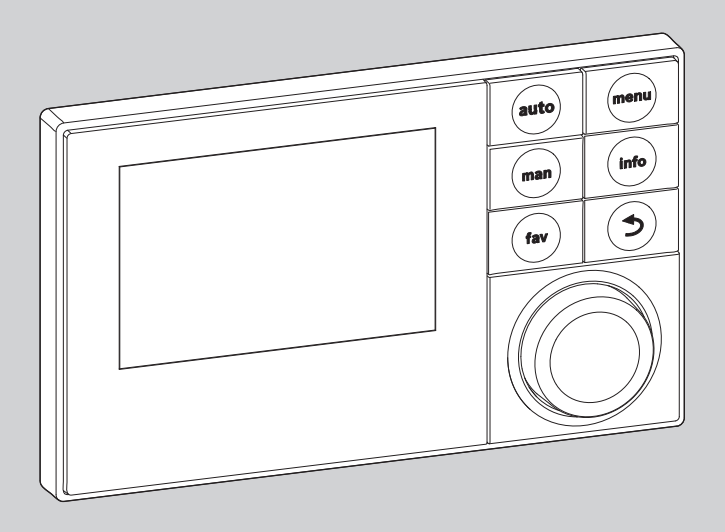

6 720 807 316-00.10

## Istruzioni per l'uso Logamatic RC300

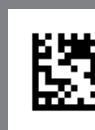

Leggere attentamente prima dell'uso.

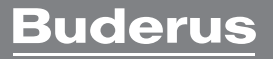

## Prefazione

Gentile cliente,

Il calore è il nostro elemento - e questo da più di 275 anni. Fin dall'inizio abbiamo investito tutta la nostra energia e la nostra passione, per offrirvi soluzioni individuali per una climatizzazione gradevole.

Che si tratti di calore, acqua calda o trattamento dell'aria, con un prodotto Buderus si ottiene una tecnica di riscaldamento ad alta efficienza con la comprovata qualità Buderus che vi regalerà il massimo comfort abitativo a lungo e in modo affidabile.

La nostra produzione si basa sulle tecnologie più innovative e i nostri prodotti si armonizzano gli uni con gli altri in modo efficiente. In primo piano ci sono sempre la convenienza e il rispetto per l'ambiente.

La ringraziamo di aver scelto noi per utilizzare in modo efficiente l'energia e garantirsi sempre un comfort elevato. Per mantenere a lungo nel tempo questi vantaggi, la preghiamo di leggere accuratamente le istruzioni per l'uso. Se dovessero comparire comunque dei problemi, si rivolga al suo installatore di fiducia, che la aiuterà volentieri in ogni momento.

Il suo installatore non è raggiungibile? Allora c'è il nostro servizio assistenza, disponibile 24 ore su 24!

Le auguriamo che il suo nuovo prodotto Buderus Le dia grandi soddisfazioni!

Il team Buderus

## Indice

| 1 | Sign  | Significato dei simboli e avvertenze di sicurezza 4 |  |  |  |  |  |
|---|-------|-----------------------------------------------------|--|--|--|--|--|
|   | 1.1   | Spiegazione dei simboli presenti nel libretto 4     |  |  |  |  |  |
|   | 1.2   | Avvertenze di sicurezza generali 4                  |  |  |  |  |  |
| 2 | Des   | crizione del prodotto 5                             |  |  |  |  |  |
|   | 2.1   | Classificazione efficienza energetica/ErP 5         |  |  |  |  |  |
|   | 2.2   | Numero di funzioni 5                                |  |  |  |  |  |
|   | 2.3   | Funzionamento come termoregolatore 6                |  |  |  |  |  |
|   | 2.4   | Validità della documentazione tecnica 6             |  |  |  |  |  |
|   | 2.5   | Dichiarazione di conformità 6                       |  |  |  |  |  |
|   | 2.6   | Funzionamento dopo un'interruzione di               |  |  |  |  |  |
|   |       | corrente                                            |  |  |  |  |  |
| 3 | Pan   | oramica di elementi di comando e simboli 7          |  |  |  |  |  |
| 4 | Brev  | vi istruzioni per l'uso 12                          |  |  |  |  |  |
|   | 4.1   | Selezionare il circuito di riscaldamento per la     |  |  |  |  |  |
|   |       | visualizzazione standard sul display12              |  |  |  |  |  |
|   | 4.2   | Impostare tipo di funzionamento 12                  |  |  |  |  |  |
|   | 4.3   | Modificare la temperatura ambiente                  |  |  |  |  |  |
|   | 4.4   | Ulteriori impostazioni 16                           |  |  |  |  |  |
|   | 4.5   | Attivare il funzionamento di emergenza 18           |  |  |  |  |  |
|   | 4.6   | Attivare/disattivare il riscaldamento/l'acqua       |  |  |  |  |  |
|   |       | calda sanitaria20                                   |  |  |  |  |  |
|   | 4.7   | Funzioni preferite 21                               |  |  |  |  |  |
| 5 | Utili | zzo del menu principale 22                          |  |  |  |  |  |
| Ů | 5 1   | Panoramica del menu principale 23                   |  |  |  |  |  |
|   | 5.2   | Impostazioni del generatore di calore 24            |  |  |  |  |  |
|   | 5.3   | Adattare le impostazioni per il funzionamento       |  |  |  |  |  |
|   |       | automatico del riscaldamento24                      |  |  |  |  |  |
|   | 5.3.  | 1 Indicazioni importanti da osservare in caso di    |  |  |  |  |  |
|   |       | circuito di riscaldamento a temperatura costante    |  |  |  |  |  |
|   |       | (ad esempio per una piscina o un impianto di        |  |  |  |  |  |
|   |       | ventilazione) 27                                    |  |  |  |  |  |
|   | 53    | 2 Adattare il Programma orario per il               |  |  |  |  |  |
|   | 0.0.  | funzionamento automatico 27                         |  |  |  |  |  |
|   | 53    | 3Adattamento automatico del programma orario 34     |  |  |  |  |  |
|   | 53    | Almonstare la soglia per la commutazione estate/    |  |  |  |  |  |
|   | 0.0.  | inverno 34                                          |  |  |  |  |  |
|   | 51    | Medifica delle impestazioni della preduzione di     |  |  |  |  |  |
|   | 5.4   | acqua calda sanitaria                               |  |  |  |  |  |
|   | 5 A   | acqua calua salilla ila                             |  |  |  |  |  |
|   | 5.4.  | Activate infineutatamente la produzione di          |  |  |  |  |  |
|   | E /   | acqua calua salillatia                              |  |  |  |  |  |
|   | 5.4.  | 2 impostare la temperatura dell'acqua calda         |  |  |  |  |  |
|   |       | samuana                                             |  |  |  |  |  |

| 9<br>10 | 9.1<br>9.2<br>Prot        | Eliminare le disfunzioni "rilevate"<br>Eliminare le disfunzioni visualizzate<br>ezione dell'ambiente/Smaltimento | 53<br>54<br>56        |
|---------|---------------------------|----------------------------------------------------------------------------------------------------|-----------------------|
| 9       | <b>Elim</b><br>9.1<br>9.2 | Eliminare le disfunzioni "rilevate"<br>Eliminare le disfunzioni visualizzate                                     | <b>53</b><br>53<br>54 |
| 9       | <b>Elim</b> 9.1           | Eliminare le disfunzioni "rilevate"                                                                              | <b>53</b>             |
|         |                           | inare le disfunzioni                                                                                             |                       |
| 8       | Dom                       | ande frequenti                                                                                                   | 52                    |
| 7       | Indi                      | cazioni sul risparmio                                                                                            | 51                    |
| 6       | Rich                      | iamare le informazioni dell'impianto                                                                             | 46                    |
|         | 5.7                       | Adattare le impostazioni per i sistemi ibridi                                                                    | 46                    |
|         | 5.5<br>5.6                | Impostare il programma ferie<br>Impostazioni generali                                                            | 41<br>45              |
|         | 5.4.                      | 6Adattare la denominazione al sistema di acqua calda sanitaria                                                   | .41                   |
|         | 5.4.                      | sanitaria                                                                                                    | .39<br>40             |
|         | 5.4.                      | produzione d'acqua calda sanitaria<br>4Impostazioni per il ricircolo dell'acqua calda                            |                       |
|         |                           |                                                                                                    | 36                    |

#### Significato dei simboli e avvertenze di sicurezza

## 1 Significato dei simboli e avvertenze di sicurezza

### 1.1 Spiegazione dei simboli presenti nel libretto

#### Avvertenze

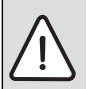

Nel testo, le avvertenze di sicurezza vengono contrassegnate con un triangolo di avvertimento.

Inoltre le parole di segnalazione indicano il tipo e la gravità delle conseguenze che possono derivare dalla non osservanza delle misure di sicurezza.

Sono definite le seguenti parole di segnalazione e possono essere utilizzate nel presente documento:

- AVVISO significa che possono verificarsi danni alle cose.
- ATTENZIONE significa che possono verificarsi danni alle persone, leggeri o di media entità.
- **AVVERTENZA** significa che possono verificarsi danni gravi alle persone o danni che potrebbero mettere in pericolo la vita delle persone.
- PERICOLO significa che si verificano danni gravi alle persone o danni che metterebbero in pericolo la vita delle persone.

#### Informazioni importanti

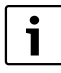

Informazioni importanti che non comportano pericoli per persone o cose vengono contrassegnate dal simbolo posto a lato.

#### Altri simboli

| Simbolo     | Significato                                                   |
|-------------|---------------------------------------------------------------|
| •           | Fase operativa                                                |
| <i>&gt;</i> | Riferimento incrociato ad un'altra posizione nel<br>documento |
| •           | Enumerazione/inserimento lista                                |
| -           | Enumerazione/inserimento lista (secondo livello)              |
|             |                                                               |

Tab. 1

### 1.2 Avvertenze di sicurezza generali

Le presenti istruzioni di funzionamento sono rivolte al gestore dell'impianto di riscaldamento.

- Leggere le istruzioni di funzionamento (generatore di calore, moduli, ecc.) prima dell'utilizzo e conservarle in un luogo idoneo.
- Rispettare le avvertenze e gli avvisi di sicurezza.

#### Utilizzo conforme alle indicazioni

 Utilizzare il prodotto esclusivamente per la termoregolazione di impianti di riscaldamento siti in case mono- e plurifamiliari.

L'apparecchio non è progettato per altri usi. Gli eventuali danni che ne derivassero sono esclusi dalla garanzia.

#### Ispezione e manutenzione

Ispezioni e manutenzione regolari sono prerequisiti per un funzionamento sicuro e sostenibile dell'impianto di riscaldamento.

Si consiglia di stipulare un contratto per l'ispezione annuale e per la manutenzione in base alle necessità con una ditta specializzata autorizzata.

- Fare eseguire i lavori solo a una ditta specializzata autorizzata.
- Far eliminare immediatamente i difetti riscontrati.

#### Danni dovuti al gelo

Se l'impianto non è in funzione, potrebbe gelare:

- Attenersi alle istruzioni per la protezione antigelo.
- Lasciare sempre acceso l'impianto per le sue funzioni aggiuntive, ad es. per l'approntamento dell'acqua calda sanitaria o per le funzioni di protezione dei dispositivi collegati in caso di arresto prolungato dell'impianto (antibloccaggio).
- Far eliminare immediatamente le disfunzioni che si presentano.

#### Pericolo di ustione nei punti di prelievo dell'acqua calda

Se le temperature per l'acqua calda vengono impostate oltre i 60 °C o la disinfezione termica è attivata è necessario installare un miscelatore ACS. In caso di dubbio chiedere all'installatore.

2.2

disponibili. Nei punti interessati, viene indicato l'eventuale dipendenza dalla tipologia della struttura dell'impianto installato. I campi di regolazione/impostazione e le impostazioni di fabbrica dipendono dall'impianto in loco, e possono divergere eventualmente dai dati riportati nelle presenti istruzioni. I testi visualizzati nel display possono differire dai testi riportati nelle presenti istruzioni a seconda della versione del software del termoregolatore.

Il numero di funzioni e la relativa struttura del menu del termoregolatore dipende dalla costruzione dell'impianto:

#### 2 **Descrizione del prodotto**

Il termoregolatore RC300 consente di gestire con facilità l'impianto di riscaldamento. Ruotare la manopola (con pulsante) di selezione per modificare la temperatura ambiente desiderata. Le valvole termostatiche dei radiatori devono essere regolate solo se in un singolo locale fa troppo freddo o troppo caldo.

Il funzionamento automatico permette un funzionamento a ché a orari determinati la tem oppure il riscaldamento viene riduzione regolabile). Il riscal tale da raggiungere un calore a consumo energetico.

La produzione d'acqua calda facilmente e regolata con altre

#### Classificazione ef 2.1

I dati presentati nella tabella c direttiva << Energy Related Pr scheda dati dei sistemi collegati, e guindi le etichette con i dati di sistema ERP richiesti. I dati del prodotto riportati di seguito corrispondono ai reguisiti del regolamento UE n. 811/2013.

|                                                                                                    | modulanto                                                |
|----------------------------------------------------------------------------------------------------|----------------------------------------------------------|
| con programma orario regolabile<br>basso consumo energetico, poi-<br>peratura ambiente viene ridotta,   | RC300 e sonda di te<br>tura esterna                      |
| spento del tutto (temperatura di<br>damento viene regolato in modo<br>imbientale ottimale con il minimo | Termoregolazione co<br>temperatura esterna<br>lante      |
| sanitaria può essere impostata<br>ettanta comodità                                                      | Termoregolazione co<br>di temperatura ester              |
| ficienza energetica/ErP<br>he segue servono a completare la                                             | Termoregolazione co<br>di temperatura d'aml<br>modulante |
| oduct>> (direttiva ErP) per la                                                                          | Termoregolazione co                                      |

| Funzionamento di RC300                                                                                            |     | [%] <sup>1),2)</sup> |           |
|----------------------------------------------------------------------------------------------------|-----|----------------------|-----------|
| RC300                                                                                                    |     |                      |           |
| Termoregolazione con sonda<br>di temperatura d'ambiente,<br>modulante                                             | V   | 3,0                  | •         |
| RC300 e sonda di tempera-<br>tura esterna                                                                         |     | <b>□₀&amp;</b> ⟨     | $\supset$ |
| Termoregolazione con sonda<br>temperatura esterna, modu-<br>lante                                                 | II  | 2,0                  | O         |
| Termoregolazione con sonda<br>di temperatura esterna, on/off                                                      | III | 1,5                  | 0         |
| Termoregolazione con sonda<br>di temperatura d'ambiente,<br>modulante                                             | V   | 3,0                  | O         |
| Termoregolazione con sonda<br>di temperatura esterna con in-<br>flusso della temperatura am-<br>biente, modulante | VI  | 4,0                  | •         |
| Termoregolazione con sonda<br>di temperatura esterna con in-<br>flusso della temperatura am-<br>biente. on/off    | VII | 3,5                  | 0         |

Tab. 2 Dati prodotto sull'efficienza energetica del RC300

- Stato di fornitura •
- 0 impostabile
- Classificazione del termoregolatore secondo il regola-1) mento UE n. 811/2013 sull'etichettatura, indicante il consumo di energia degli insiemi di apparecchi per il riscaldamento d'ambiente
- Contributo all'efficienza energetica stagionale del riscal-2) damento d'ambiente in %

Nelle presenti istruzioni vengono descritte tutte le funzioni

Numero di funzioni

5

#### Descrizione del prodotto

- Le impostazioni per diversi circuiti di riscaldamento sono disponibili solamente se sono installati due o più circuiti di riscaldamento.
- Se per un circuito di riscaldamento è assegnato un termoregolatore RC200 come telecomando ambiente, determinate impostazioni nel circuito di riscaldamento assegnato possono essere effettuate solo mediante telecomando ambiente (→ Istruzioni d'uso del Logomatic RC200).
- Le impostazioni per più impianti per l'acqua calda sanitaria sono disponibili solo quando sono installati due sistemi per l'acqua calda sanitaria (ad es. in un condominio in cui le esigenze di acqua calda per le unità abitative possono essere completamente diverse).
- Le informazioni relative a specifiche parti del sistema (ad esempio sistema solare termico), vengono visualizzate solo se le parti del sistema corrispondenti sono installate.
- Determinate voci di menu (ad esempio le impostazioni per il generatore di calore) sono disponibili solo per specifici tipi generatori di calore oppure se non è installato nessun modulo per funzionamento in cascata (ad esempio MC400).

In caso di ulteriori dubbi rivolgersi al personale specializzato.

## 2.3 Funzionamento come termoregolatore

Il termoregolatore RC300 è in grado di regolare fino a 4 circuiti di riscaldamento. La termoregolazione del riscaldamento relativa per ciascun circuito di riscaldamento dell'impianto, può funzionare secondo una delle modalità principali di termoregolazione. A seconda delle esigenze, il personale specializzato ne selezionerà e imposterà una.

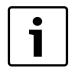

Per la regolazione in funzione della temperatura ambiente seguire quanto riportato di seguito:

le valvole termostatiche nel locale di riferimento (il locale in cui è installato il termoregolatore o un telecomando ambiente) devono essere completamente aperte!

I tre tipi di termoregolazione principale sono:

#### In base alla temperatura ambiente:

- termoregolazione della temperatura ambiente in base alla temperatura ambiente misurata
- Il termoregolatore imposta automaticamente la potenza termica necessaria del generatore di calore oppure la temperatura di mandata, termini tecnici → pag. 57.

#### In base alla temperatura esterna:

 termoregolazione della temperatura ambiente in base alla temperatura esterna

- Il termoregolatore d'ambiente imposta la temperatura di mandata in base a una curva termocaratteristica semplificata o ottimizzata.
- Regolazione con la temperatura esterna e con l'influsso della temperatura ambiente (RC300 con termoregolatore ambiente):
  - La regolazione della temperatura ambiente è basata sulla temperatura esterna e sulla temperatura ambiente misurata
  - Il termoregolatore d'ambiente imposta la temperatura di mandata in base a una curva termocaratteristica semplificata o ottimizzata.
- Costante: regolazione con una temperatura costante indipendente dalla temperatura esterna o ambiente, ad esempio per una piscina o un impianto di condizionamento dell'aria. La temperatura di mandata può essere impostata solo nel menu di servizio dal personale specializzato.

#### 2.4 Validità della documentazione tecnica

Le indicazioni contenute nella documentazione tecnica dei generatori di calore, dei termoregolatori o del sistema con cablaggio EMS-BUS sono valide anche per il presente termoregolatore.

### 2.5 Dichiarazione di conformità

Questo prodotto soddisfa, per struttura e funzionamento, le Direttive Europee e le disposizioni Legislative Nazionali integrative. La conformità è comprovata dal marchio CE.

È possibile richiedere la dichiarazione di conformità CE del prodotto. Rivolgersi, a tal proposito, all'indirizzo riportato sul retro di queste istruzioni.

### 2.6 Funzionamento dopo un'interruzione di corrente

In caso di assenza di corrente o durante periodi in cui il generatore di calore viene spento le impostazioni non vanno perdute. Il termoregolatore riprende il suo funzionamento normale dopo il ripristino della tensione di alimentazione. Eventualmente devono essere impostate nuovamente la data e l'ora. Altre impostazioni non sono necessarie.

#### **Buderus**

## 3 Panoramica di elementi di comando e simboli

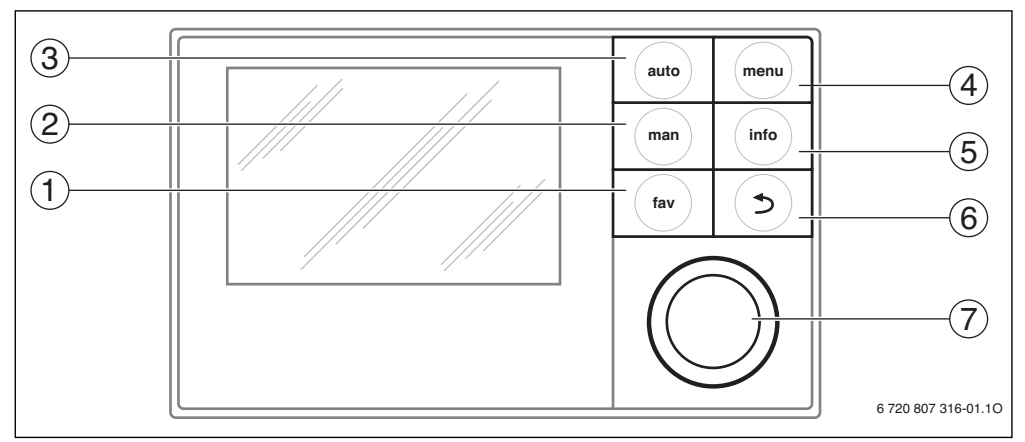

Fig. 1 Elementi di comando

- [1] Tasto fav
- [2] Tasto man
- [3] Tasto auto
- [4] Tasto menu
- [5] Tasto info
- [6] Tasto di ritorno
- [7] Manopola (con pulsante) di selezione

i

Se la retroilluminazione del display è spenta, con la pressione su un elemento di comando viene eseguita la rispettiva fase operativa e attivata la retroilluminazione. Premendo la prima volta la manopola (con pulsante) di selezione si attiva tuttavia solo la retroilluminazione. Se non viene attivato alcun elemento di comando, la retroilluminazione si spegne automaticamente.

## Panoramica di elementi di comando e simboli

| $\rightarrow$ Fig | → Fig. 1, pag. 7 |                                                                                  |                                                                                                    |  |  |
|-------------------|------------------|----------------------------------------------------------------------------------|----------------------------------------------------------------------------------------------------|--|--|
| Pos.              | Elemento         | Descrizione                                                                      | Spiegazione                                                                                                    |  |  |
| 1                 |                  | Tasto fav                                                                        | Premere per richiamare le funzioni preferite per il circuito di riscaldamento 1.                                                                                                    |  |  |
|                   | fav              |                                                                                  | ► Tenere premuto per personalizzare il menu dei preferiti (→ Capitolo 4.7, pag. 21).                                                                                                    |  |  |
| 2 man             |                  | Tasto man                                                                        | Premere per attivare il tipo di funzionamento manuale per mantenere su un livello co-<br>stante il valore nominale della temperatura ambiente (funzionamento continuo senza<br>progr. orario, → pag. 12).                 |  |  |
|                   |                  |                                                                                  | <ul> <li>Tenere premuto per richiamare il campo di immissione della durata del funziona-<br/>mento manuale (massimo circa 48 ore).</li> </ul>                                                                             |  |  |
| 3                 | auto             | Tasto auto                                                                       | <ul> <li>Premere per attivare il funzionamento automatico con programma orario<br/>(→ Capitolo 4.2, pag. 12).</li> </ul>                                                                                                  |  |  |
| 4                 | menu             | Tasto menu                                                                       | ▶ Premere per aprire il menu principale (→ Capitolo 5, pag. 22).                                                                                                    |  |  |
| 5                 |                  | Tasto info                                                                       | Se è aperto un menu:                                                                                                    |  |  |
|                   | (info            |                                                                                  | <ul> <li>premere per richiamare ulteriori informazioni sulla selezione attuale.</li> </ul>                                                                                                    |  |  |
|                   |                  |                                                                                  | Se è attiva la visualizzazione standard sul display:                                                                                                    |  |  |
|                   |                  |                                                                                  | ▶ Premere per aprire il menu Info (→ Capitolo 6, pag. 46).                                                                                                    |  |  |
| 6                 | ٢                | Tasto di ritorno<br>(indicato nel<br>proseguo an-<br>che come tasto<br>indietro) | <ul> <li>Premere per ritornare al menu di livello superiore oppure per rifiutare un valore mo-<br/>dificato.</li> </ul>                                                                                                   |  |  |
|                   |                  |                                                                                  | Se sul display è visualizzata una segnalazione circa la necessità di effettuare la manuten-<br>zione o per evidenziare una disfunzione:                                                                                   |  |  |
|                   |                  |                                                                                  | premere per alternare tra la visualizzazione standard sul display e la segnalazione di<br>disfunzione.                                                                                                    |  |  |
|                   |                  |                                                                                  | <ul> <li>Tenere premuto per alternare la visualizzazione da un menù alla visualizzazione stan-<br/>dard sul display.</li> </ul>                                                                                           |  |  |
| 7                 | $\bigcirc$       | Manopola (con<br>pulsante) di se-<br>lezione                                     | <ul> <li>Ruotare per modificare un valore di impostazione (ad es. temperatura) o per selezio-<br/>nare tra i menu o le voci di menu.</li> </ul>                                                                           |  |  |
|                   |                  |                                                                                  | Se la retroilluminazione non è attiva:                                                                                                    |  |  |
|                   | $\bigcirc$       |                                                                                  | <ul> <li>premere per attivare la retroilluminazione.</li> </ul>                                                                                                    |  |  |
|                   |                  |                                                                                  | Se la retroilluminazione è attiva:                                                                                                    |  |  |
|                   |                  |                                                                                  | Premere per aprire un menu selezionato o una voce di menu, per confermare un va-<br>lore impostato (ad es. temperatura) o un avviso oppure per chiudere una finestra di<br>pop-up.                                        |  |  |
|                   |                  |                                                                                  | Se è attiva la visualizzazione standard sul display:                                                                                                    |  |  |
|                   |                  |                                                                                  | Premere per richiamare il campo di immissione per la scelta del circuito di riscalda-<br>mento nella visualizzazione standard (solo negli impianti con almeno due circuiti di<br>riscaldamento, → capitolo 4.1, pag. 12). |  |  |

Tab. 3 Elementi di comando

3

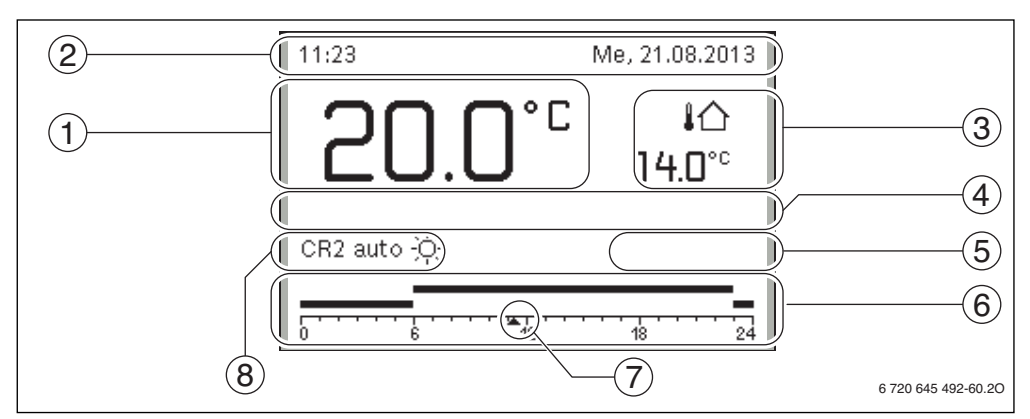

Fig. 2 Esempio di visualizzazione standard dei simboli sul display in un impianto con più circuiti di riscaldamento

- [1] Visualizzazione valori
- [2] Riga informazioni
- [3] Temperatura esterna
- [4] Informazione testuale, in chiaro
- [5] Informazione grafica
- [6] Programma orario
- [7] Contrassegno orario (ora attuale)
- [8] Tipo di funzionamento

| $\rightarrow$ Fig. | → Fig. 2, pag. 9    |                                                       |                                                                                                    |  |
|--------------------|---------------------|-------------------------------------------------------|----------------------------------------------------------------------------------------------------|--|
| Pos.               | Simbolo             | Descrizione                                           | Spiegazione                                                                                                    |  |
| 1                  | 22.0°               | Visualizzazione<br>valori                             | <ul> <li>Visualizzazione della temperatura attuale:</li> <li>temperatura ambiente con installazione a parete</li> <li>temperatura generatore di calore in caso di installazione nel generatore di calore.</li> </ul>                             |  |
| 2                  | – Riga informazioni |                                                       | Visualizzazione di ora, giorno della settimana e data.                                                                                                    |  |
|                    | <b>G</b> ))         |                                                       | Nel sistema è presente un modulo di comunicazione ed è attivo un collegamento al server Buderus.                                                                                                    |  |
|                    | -0                  |                                                       | Il blocco tasti è attivo (tenere premuti il tasto auto e la manopola (con pulsante) di selezione per attivare o disattivare il blocco tasti).                                                                                                    |  |
| 3                  | ∤ঐ<br>3.0°          | Visualizzazione<br>della temperatura<br>supplementare | Visualizzazione di una temperatura supplementare: temperatura esterna, temperatura del collettore solare o di un sistema di produzione di acqua calda sanitaria (ulteriori informazioni $\rightarrow$ pag. 45).                                  |  |
| 4                  | -                   | Informazione te-<br>stuale, in chiaro                 | Ad esempio l'indicazione della temperatura attualmente visualizzata (→fig. 2,<br>[1]); per la temperatura ambiente non è visualizzata alcuna indicazione. Se esiste<br>una disfunzione, viene visualizzato un avviso fino alla sua eliminazione. |  |

Tab. 4Simboli nel display standard

## 3 Panoramica di elementi di comando e simboli

| $\rightarrow$ Fig. | $\rightarrow$ Fig. 2, pag. 9 |                          |                                                                                                    |  |  |
|--------------------|------------------------------|--------------------------|----------------------------------------------------------------------------------------------------|--|--|
| Pos.               | Simbolo                      | Descrizione              | Spiegazione                                                                                                    |  |  |
| 5                  | *                            | Grafico informati-<br>vo | Circolatore solare in funzione                                                                                                    |  |  |
|                    | ÷.                           |                          | La produzione di acqua calda sanitaria è attiva.                                                                                                    |  |  |
|                    | ×                            |                          | La produzione di acqua calda sanitaria è disattivata.                                                                                                    |  |  |
|                    | ٥                            |                          | Il bruciatore è on (presenza di fiamma).                                                                                                    |  |  |
|                    | В                            |                          | Il generatore di calore è bloccato (ad esempio tramite un generatore di calore al-<br>ternativo).                                                                                                    |  |  |
| 6                  | ↓ ■<br>■<br>■<br>■           | Programma orario         | Rappresentazione grafica del programma orario attivo per il circuito di riscalda-<br>mento visualizzato. L'altezza delle barre rappresenta approssimativamente la<br>temperatura ambiente desiderata nelle diverse sezioni di tempo. |  |  |
| 7                  | <b>1</b>                     | Contrassegno<br>orario   | L'indicatore temporale 🛦 indica l'ora attuale nel programma orario, con passi di<br>15 minuti (= suddivisione della scala oraria).                                                                                                   |  |  |

Tab. 4Simboli nel display standard

3

| ightarrow Fig. | g. 2, pag. 9                 |                            |                                                                                                    |  |
|----------------|------------------------------|----------------------------|----------------------------------------------------------------------------------------------------|--|
| Pos.           | Simbolo                      | Descrizione                | Spiegazione                                                                                                    |  |
| 8              | ЪЦ                           | Tipo di funziona-<br>mento | Riscaldamento completamente spento (tutti i circuiti di riscaldamento).                                                                                                    |  |
|                | *                            |                            | Modalità spazzacamino attiva.                                                                                                    |  |
|                |                              |                            | Funzionamento di emergenza attivo.                                                                                                    |  |
|                | E                            |                            | Richiesta calore esterna                                                                                                    |  |
|                | auto                         |                            | Impianto con un circuito di riscaldamento in funzionamento automatico (riscalda-<br>mento in base al programma orario)                                                                                                    |  |
|                | CR2auto                      |                            | Il circuito di riscaldamento visualizzato è in funzionamento automatico. La visua-<br>lizzazione standard si riferisce esclusivamente al circuito di riscaldamento mo-<br>strato. L'attivazione effettuata nella visualizzazione standard sul display del tasto<br>man, del tasto auto, e della modifica della temperatura ambiente desiderata, han-<br>no effetto solo sul circuito di riscaldamento visualizzato. |  |
|                | *                            |                            | Funzione riscaldamento attiva nel circuito di riscaldamento visualizzato, operante<br>in funzionamento automatico                                                                                                    |  |
|                |                              |                            | Funzionamento in riduzione/attenuazione attivo nel circuito di riscaldamento vi-<br>sualizzato, operante in funzionamento automatico                                                                                                    |  |
|                | Estate (spento)              |                            | Impianto con un circuito di riscaldamento in funzionamento estivo (riscaldamento spento, produzione acqua calda sanitaria attiva, $\rightarrow$ Capitolo 5.3.4, pag. 34)                                                                                                    |  |
|                | CR2Estate<br>(spento)        |                            | Il circuito di riscaldamento visualizzato è in funzione estiva (riscaldamento off,<br>produzione d'acqua calda sanitaria attiva). La visualizzazione standard si riferisce<br>esclusivamente al circuito di riscaldamento visualizzato (→ Capitolo 5.3.4,<br>pag. 34).                                                                                                    |  |
|                | manuale                      |                            | Impianto con un circuito di riscaldamento in funzionamento manuale                                                                                                    |  |
|                | CR2manuale                   | -                          | Il circuito di riscaldamento visualizzato è in funzionamento manuale. La visualizza-<br>zione standard si riferisce esclusivamente al circuito di riscaldamento mostrato.<br>L'attivazione effettuata nella visualizzazione standard sul display del tasto man,<br>del tasto auto, e della modifica della temperatura ambiente desiderata, hanno ef-<br>fetto solo sul circuito di riscaldamento visualizzato.      |  |
|                | Ferie fino a<br>10.6.2015    |                            | Programma ferie attivo nell'impianto con un circuito di riscaldamento<br>(→ capitolo 5.5, pag. 41).                                                                                                    |  |
|                | CR2Ferie fino a<br>10.6.2015 |                            | Nel circuito di riscaldamento visualizzato ed eventualmente anche per i sistemi di<br>acqua calda sanitaria, è attivo il programma ferie (→ cap. 5.5, pag. 41). La visua-<br>lizzazione standard si riferisce esclusivamente al circuito di riscaldamento mo-<br>strato.                                                                                                    |  |

Tab. 4Simboli nel display standard

## 4 Brevi istruzioni per l'uso

A pag. 22 viene raffigurata una panoramica della struttura del menu principale e della posizione delle singole voci di menu.

Le seguenti descrizioni si riferiscono alla visualizzazione standard ( $\rightarrow$  Fig. 2, pag. 9).

#### 4.1 Selezionare il circuito di riscaldamento per la visualizzazione standard sul display

Nella visualizzazione standard sul display vengono visualizzati sempre solamente i dati di un circuito di riscaldamento. Se sono installati due o più circuiti di riscaldamento, è possibile impostare a quale circuito di riscaldamento a cui fa riferimento la visualizzazione standard.

| Ut        | lizzo                                                                                                    | Risultato                                                                               |
|-----------|----------------------------------------------------------------------------------------------------|-----------------------------------------------------------------------------------------|
| •         | Se la retroilluminazione è attiva, premere la manopola (con pulsante) di selezione.<br>Numero, tipo di funzionamento ed eventualmente il nome del circuito di riscaldamen-<br>to selezionato vengono visualizzati nella metà inferiore del display. | n-<br><b>11:21</b> Me, 21.08.2013<br><b>20</b> 0° <sup>C</sup> 1☆<br>14 0° <sup>C</sup> |
| •         | damento.<br>Sono disponibili solamente i circuiti di riscaldamento presenti nell'impianto.<br>Attendere alcuni secondi oppure premere la manopola (con pulsante) di selezione.                                                                      |                                                                                         |
|           | La visualizzazione standard si riferisce al circuito di riscaldamento selezionato.                                                                                                    | 6 720 645 492-02.20                                                                     |
| No<br>dis | <i>n</i> <b>ta:</b> il vostro installatore può impostare quali circuiti di riscaldamento debbano essere a sposizione nella visualizzazione standard.                                                                                                | a                                                                                       |

 Tab. 5
 Brevi istruzioni per l'uso – Circuito di riscaldamento nel display standard

### 4.2 Impostare tipo di funzionamento

La spiegazione dei termini tecnici «tipo di funzionamento», «funzionamento automatico» e «funzionamento manuale» si trovano a pag. 57 e 57.

| Utilizzo                                                                                                    | Risultato                                                                                                    |
|----------------------------------------------------------------------------------------------------|----------------------------------------------------------------------------------------------------|
| Se si desidera attivare il funzionamento automatico (che terrà conto del programma ora                                                                                                    | ario)                                                                                                    |
| <ul> <li>premere il tasto auto.</li> <li>Tutte le temperature del programma orario valido attualmente per il riscaldamento vengono visualizzate nella metà inferiore del display in una finestra a comparsa. La temperatura valida attualmente lampeggia.</li> <li>Il termoregolatore regola la temperatura ambiente in base al programma orario attivo per il riscaldamento.</li> </ul> | 11:25 Me, 21.08.2013<br><b>20.0°C</b> ↓∩<br>14.0°C<br>Esercizio autom., cambiamento tra<br>₫ Attenuaz. [15.0°C]<br>☆ Risc. [21.0°C]<br>6 720 645 492-03.30 |

Tab. 6 Brevi istruzioni per l'uso – Attivare i tipi di funzionamento

#### Se si desidera attivare il funzionamento manuale (senza programma orario) premere il tasto man. Me. 21.08.2013 La temperatura ambiente desiderata viene visualizzata nella metà inferiore del di-°C splay in una finestra a comparsa. 14.0°° Il termoregolatore regola la temperatura ambiente costantemente in base alla tempe-CR1(PIANO TERRA) ratura ambiente desiderata. Esercizio manuale costante con Nota: se per un circuito di riscaldamento il tipo di regolazione è impostato in modalità di

Tab. 6 Brevi istruzioni per l'uso - Attivare i tipi di funzionamento

to di riscaldamento non è presente la modalità di funzionamento manuale.

regolazione costante (ad esempio piscina o impianto di climatizzazione), in questo circui-

#### 4.3 Modificare la temperatura ambiente

1

Se per un circuito di riscaldamento il tipo di regolazione è impostato in modalità di regolazione costante (ad esempio piscina o impianto di climatizzazione), la temperatura per questo circuito di riscaldamento può essere impostata solo da personale specializzato. I tasti auto e man in questo caso sono privi di funzione.

| Utili                                                                | ZZO                                                                                                    | Risultato                                                                                                    |  |  |  |  |
|----------------------------------------------------------------------|----------------------------------------------------------------------------------------------------|----------------------------------------------------------------------------------------------------|--|--|--|--|
| Se si desidera consultare la temperatura ambiente desiderata attuale |                                                                                                    |                                                                                                    |  |  |  |  |
| Funzionamento automatico                                             | premere il tasto auto.<br>La temperatura ambiente desiderata attuale (tipo di funzionamento attivo) e il<br>prossimo orario del punto di commutazione vengono visualizzati nella metà infe-<br>riore del display in una finestra a comparsa.                                                                                                    | 11:27       Me, 21.08.2013         2000°C       In         14.0°C       In         CR1(PIANO TERRA)       In         Temperatura ambiente desiderata       pari a 21.0°C         fino alle 23:00.       6 720 645 492-05.30 |  |  |  |  |
| Funzionamento manuale                                                | <ul> <li>premere il tasto man.</li> <li>La temperatura ambiente desiderata viene visualizzata nella metà inferiore del<br/>display in una finestra a comparsa.</li> <li>Se il funzionamento manuale è attivo con durata limitata, vengono visualizzate la<br/>temperatura ambiente desiderata e la durata del funzionamento manuale.</li> </ul> | 11:27         Me, 21.08.2013           200.0°C         In           14.0°C         In           CB1(PIANO TERRA)         Esercitio manuale costante con temperatura impostata a 21.0°C.           6 720 645 492-06.20       |  |  |  |  |

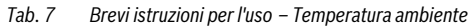

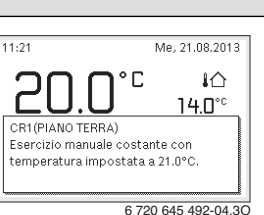

4

| Util  | zzo  |                                                                                                    | Risultato                       |
|-------|------|----------------------------------------------------------------------------------------------------|---------------------------------|
| Sei   | n ur | dato momento fa troppo caldo o troppo freddo: <b>modificare la temperatura amb</b>                                                                                                    | iente temporaneamente           |
|       | Mo   | odificare la temperatura ambiente fino al prossimo orario del punto di com-<br>utazione                                                                                                    | 11:30 Me, 21.08.2013            |
|       | •    | Ruotare la manopola (con pulsante) di selezione per impostare la temperatura<br>ambiente desiderata.                                                                                                    | 20.0°° <sup>1</sup>             |
|       |      | barre del programma orario.                                                                                                    | CR1 auto Temperatura su 22.0 °C |
|       |      | Attendere alcuni secondi oppure premere la manopola (con pulsante) di selezio-<br>ne.                                                                                                    | 6 720 645 492-07.3O             |
|       |      | Il termoregolatore utilizzerà ora il nuovo valore impostato. La modifica resta vali-<br>da fino al raggiungimento del successivo punto di commutazione del programma<br>orario per il riscaldamento. Dopo quel momento saranno nuovamente valide le<br>impostazioni del programma orario. |                                 |
|       | An   | nullare la modifica alla temperatura                                                                                                    |                                 |
| _     | •    | Ruotare la manopola (con pulsante) di selezione finché la sezione di tempo inte-<br>ressata non è più in grassetto nel diagramma a barre del programma orario e pre-<br>mere la manopola (con pulsante) di selezione                                                                      |                                 |
| tico  | -0   | opure-                                                                                                    |                                 |
| oma   |      | Attivare il funzionamento manuale e successivamente il funzionamento automa-                                                                                                    |                                 |
| aut   |      | tico:                                                                                                    |                                 |
| le le |      | <ul> <li>premere il tasto man.</li> </ul>                                                                                                    |                                 |
| namei |      | <ul> <li>Attendere alcuni secondi oppure premere la manopola (con pulsante) di se-<br/>lezione per chiudere la finestra a comparsa.</li> </ul>                                                                                                    |                                 |
| ızio  |      | <ul> <li>premere il tasto auto.</li> </ul>                                                                                                    |                                 |
| Fur   |      | La modifica è annullata.                                                                                                    |                                 |
| Tab.  | 7    | Brevi istruzioni per l'uso – Temperatura ambiente                                                                                                    |                                 |

Brevi istruzioni per l'uso

4

|                       | _     |                                                                                                    |                                                                                                    |
|-----------------------|-------|----------------------------------------------------------------------------------------------------|----------------------------------------------------------------------------------------------------|
| Utili                 | ZZO   |                                                                                                    | Risultato                                                                                                    |
|                       | Im    | postare la temperatura ambiente costante per una durata limitata                                                                                                    | 12:53 Ma 07 02 2012                                                                                                    |
|                       | •     | Premere e tenere premuto il tasto man finché nel display non viene visualizzato il<br>campo di impostazione per la durata del funzionamento manuale.<br>Ruotare la manopola (con pulsante) di selezione per programmare la durata de-<br>siderata.<br>La durata massima limitata del funzionamento manuale è pari a circa 48 ore (2<br>giorni).<br>Premere la manopola (con pulsante) di selezione.<br>Il termoregolatore funziona con le impostazioni modificate.                                                                                                    | CR1 manuale 100 100 100 100 100 100 100 100 100 10                                                                                                    |
|                       |       | valido il programma orario attivo.                                                                                                    |                                                                                                    |
|                       | An    | nullare la durata limitata per la temperatura ambiente costante                                                                                                    |                                                                                                    |
|                       | •     | Impostare la durata su un valore maggiore di 48 ore ( $\rightarrow$ impostare la temperatura ambiente costante per una durata limitata).                                                                                                    |                                                                                                    |
|                       | -op   | opure-                                                                                                    |                                                                                                    |
| Funzionamento manuale |       | <ul> <li>Attivare il funzionamento automatico e successivamente il funzionamento manuale: <ul> <li>attivare il funzionamento automatico (premere il tasto auto).</li> <li>Attendere alcuni secondi o premere la manopola (con pulsante) di selezione per chiudere la finestra a comparsa.</li> <li>Attivare il funzionamento manuale (premere il tasto man).</li> </ul> </li> <li>Il funzionamento manuale è attivo costantemente (temperatura ambiente costante per una durata illimitata).</li> </ul>                                                                                                    |                                                                                                    |
| Sep                   | beru  | ina determinata durata, si necessita di una temperatura ambiente diversa dalle tem                                                                                                    | perature per il funzionamento automa-                                                                                                    |
| tico                  | : att | tivare il funzionamento manuale e impostare la temperatura ambiente deside                                                                                                    | rata                                                                                                    |
| nzionamento manuale   | • •   | Il funzionamento manuale è attivo. La temperatura ambiente attualmente valida<br>viene visualizzata in una finestra a comparsa nella metà inferiore del display. Il<br>diagramma a barre del programma orario viene visualizzato in grassetto.<br>Attendere alcuni secondi oppure premere la manopola (con pulsante) di selezio-<br>ne per chiudere la finestra a comparsa.<br>Ruotare la manopola (con pulsante) di selezione per impostare la temperatura<br>ambiente desiderata.<br>Attendere alcuni secondi oppure premere la manopola (con pulsante) di selezio-<br>ne.<br>La temperatura ambiente valida attualmente viene visualizzata nella metà infe-<br>riore del display in una finestra a comparsa. | 12:13       Me, 21.08.2013         20.0°C       I∩         14.0°C         CR1 manuale       Temperatura su 225°C         0       0       12.0°C         6 720 645 492-10.30 |
| Ē                     |       | n termoregolatore funziona ora con le impostazioni modificate.                                                                                                    |                                                                                                    |

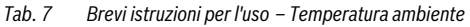

4

Brevi istruzioni per l'uso

## 4.4 Ulteriori impostazioni

| Ut        | ilizzo                                                                                                    | Risultato                                     |  |  |  |  |
|-----------|----------------------------------------------------------------------------------------------------|-----------------------------------------------|--|--|--|--|
| Se<br>zio | Se occorre acqua calda sanitaria al di fuori delle ore impostate nel programma orario: nel menu <b>Carico unico</b> attivare l'imposta-<br>zione <b>Avviare adesso</b> (= funzione acqua calda immediata). |                                               |  |  |  |  |
| ►         | Premere il tasto menu per aprire il menu principale.                                                                                                    |                                               |  |  |  |  |
| •         | Ruotare la manopola (con pulsante) di selezione per evidenziare e confermare il campo <b>ACS</b> .                                                                                                    | Si desidera caricare adesso il sistema ACS I? |  |  |  |  |
| ►         | Premere la manopola (con pulsante) di selezione per aprire il menu ACS.                                                                                                    |                                               |  |  |  |  |
| ►         | Premere la manopola (con pulsante) di selezione per aprire il menu <b>Carico unico</b> .                                                                                                    |                                               |  |  |  |  |
| •         | Premere due volte la manopola (con pulsante) di selezione per avviare la produzione d'acqua calda sanitaria.<br>La produzione d'acqua calda sanitaria è attiva immediatamente per la durata di man-        | <u>Sì</u> N∘<br>6 720 645 492-14.3O           |  |  |  |  |
|           | tenimento impostata. In base all'impianto installato, può essere necessario seleziona-<br>re un sistema di acqua calda sanitaria ( <b>Sistema ACS I</b> o <b>//</b> ).                                     |                                               |  |  |  |  |
| Se        | l'acqua calda è troppo fredda o troppo calda: modificare la temperatura dell'acqua c                                                                                                    | alda sanitaria                                |  |  |  |  |
| ►         | Premere il tasto menu per aprire il menu principale.                                                                                                    |                                               |  |  |  |  |
|           | Ruotare la manopola (con pulsante) di selezione per evidenziare e confermare il campo <b>ACS</b> .                                                                                                    | → > Temperatura                               |  |  |  |  |
| ►         | Premere la manopola (con pulsante) di selezione per aprire il menu ACS.                                                                                                    | 15 60                                         |  |  |  |  |
| ►         | Ruotare la manopola (con pulsante) di selezione per evidenziare e confermare il cam-                                                                                                    | ×                                             |  |  |  |  |
|           | po <b>Impostazioni temperatura</b> .                                                                                                    | Immattere la temperatura carico unico         |  |  |  |  |
|           | Premere la manopola (con pulsante) di selezione per aprire il menu Impostazioni                                                                                                    | ACS.                                          |  |  |  |  |
|           | temperatura.                                                                                                    | 6 720 645 492-15.20                           |  |  |  |  |
| ►         | Ruotare la manopola (con pulsante) di selezione per evidenziare ACS o ACS ridotta.                                                                                                    |                                               |  |  |  |  |
|           | Premere la manopola (con pulsante) di selezione.                                                                                                    |                                               |  |  |  |  |
|           | Ruotare la manopola (con pulsante) di selezione per impostare la temperatura.                                                                                                    |                                               |  |  |  |  |
| ►         | Premere la manopola (con pulsante) di selezione.                                                                                                    |                                               |  |  |  |  |
|           | Il termoregolatore funziona con le impostazioni modificate. In base all'impianto instal-                                                                                                    |                                               |  |  |  |  |
|           | lato, può essere necessario selezionare un sistema di acqua calda sanitaria (Sistema                                                                                                    |                                               |  |  |  |  |
|           | ACS10//).                                                                                                    |                                               |  |  |  |  |
| Im        | postare data e ora                                                                                                    |                                               |  |  |  |  |
| Se        | il termoregolatore rimane per lungo tempo senza alimentazione di corrente, viene ri-                                                                                                    | f > Data                                      |  |  |  |  |
| ch        | iesto sul display automaticamente l'inserimento di data e ora per passare subito dopo                                                                                                    | · · · · ·                                     |  |  |  |  |
| a         | Disciplinaria Valimentazione                                                                                                    | 21 08.2013                                    |  |  |  |  |
|           | Niprisultare l'allificazione.<br>Il termoregolatore mostra l'impostazione per la data                                                                                                    | Avanti N                                      |  |  |  |  |
|           | Ruotare e premere la manopola (con pulsante) di selezione per impostare giorno                                                                                                    | Inserire la data attuale                      |  |  |  |  |
| ľ         | mese e anno.                                                                                                    |                                               |  |  |  |  |
|           | Nel display è evidenziato <b>Avanti</b> .                                                                                                    | 6 720 645 492-16.20                           |  |  |  |  |
| ►         | Premere la manopola (con pulsante) di selezione.                                                                                                    |                                               |  |  |  |  |
|           | Impostare l'ora con una procedura analoga a quella della data.                                                                                                    | 🛠 > Ora                                       |  |  |  |  |
| 1         | Nel display è evidenziato <b>Avanti</b> .                                                                                                    |                                               |  |  |  |  |
| ►         | Premere la manopola (con pulsante) di selezione.                                                                                                    |                                               |  |  |  |  |
|           | Il termoregolatore funziona con le impostazioni modificate. Per una nuova messa in                                                                                                    | Avanti >                                      |  |  |  |  |
|           | tunzione del termoregolatore non sono necessarie ulteriori informazioni.                                                                                                    | inserire l'ora attuale.                       |  |  |  |  |
|           |                                                                                                    | 6 720 645 492-17.30                           |  |  |  |  |
|           |                                                                                                    |                                               |  |  |  |  |

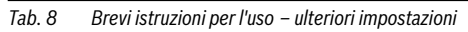

## Brevi istruzioni per l'uso

4

| Late                                                                                                    | Disultata                                                                                                    |
|----------------------------------------------------------------------------------------------------|----------------------------------------------------------------------------------------------------|
| UTIIIZZO                                                                                                    | Risultato                                                                                                    |
| Se si desidera impedire che le impostazioni del termoregolatore siano modificate inavverti <b>attivare o disattivare il blocco tasti</b> (sicurezza per i bambini, $\rightarrow$ pag. 57)                                                                                                    | tamente:                                                                                                    |
| <ul> <li>Premere il tasto auto e la manopola (con pulsante) di selezione tenendoli premuti per<br/>alcuni secondi per attivare o disattivare il blocco tasti.</li> <li>Quando il blocco tasti è attivo sul display compare il simbolo della chiave (→ fig. 2<br/>[5], pag. 9).</li> </ul>                                                                                                    |                                                                                                    |
| Se si desidera modificare la lingua del testo visualizzato nel display: <b>impostare la lingua</b>                                                                                                    |                                                                                                    |
| <ul> <li>Premere il tasto menu per aprire il menu principale.</li> <li>Ruotare la manopola (con pulsante) di selezione per evidenziare e confermare il campo Impostazioni.</li> <li>Premere la manopola (con pulsante) di selezione per aprire il menu Impostazioni.</li> <li>Premere la manopola (con pulsante) di selezione.</li> <li>Ruotare la manopola (con pulsante) di selezione per selezionare una lingua.</li> <li>Premere la manopola (con pulsante) di selezione.</li> <li>Il termoregolatore funziona con le impostazioni modificate.</li> </ul> | English     English     Français     Italiano     Selezionare la lingua desiderata.     6 720 645 492-18.30                                                                                                    |
| Se cambia il ritmo giorno/notte (ad es. in caso di lavoro a turni): adattare il programma o                                                                                                    | rario                                                                                                    |
| Nel menu <b>Riscald.</b> > <b>Programma orario</b> è possibile, in pochi e semplici passi, modificare<br>il programma orario in base alle proprie abitudini e condizioni di vita (→ Capitolo 5.3.2,<br>pag. 27).                                                                                                    | Image: Description of the programma orario 1         •       Lun-Ven       Copia         da       06:00       ☆: Riscald.       Image: Description of the programma orario 1         da       23:00       ①       Atten.       Image: Description of the programma orario 1         0       1       1       1       1       1         0       1       1       1       1         0       1       1       1       1         0       1       1       1       1         0       1       1       1       1         0       1       1       1       1         0       1       1       1       1         0       1       1       1       1         0       1       1       1       1         0       1       1       1       1         0       1       1       1       1       1         0       1       1       1       1       1         0       1       1       1       1       1         0       1       1       1       1       1         0 |

 Tab. 8
 Brevi istruzioni per l'uso – ulteriori impostazioni

#### 4 Brevi istruzioni per l'uso

#### 4.5 Attivare il funzionamento di emergenza

La voce di menu Generatore di calore del menu principale consente di attivare il funzionamento di emergenza per determinati tipi di generatore. Se in funzionamento di emergenza, il generatore di calore entra in funzione riscaldamento finché il bruciatore non raggiunge la temperatura di mandata impostata. In caso di disfunzione, questo consente di garantire il funzionamento del riscaldamento e della produzione di acqua calda sanitaria finché il personale tecnico dell'Assistenza autorizzata non ripristini il funzionamento del sistema installato.

| Ut      | ilizzo                                                                                                    | Risultato                                                                                                    |  |  |  |
|---------|----------------------------------------------------------------------------------------------------|----------------------------------------------------------------------------------------------------|--|--|--|
| At      | Attivare il funzionamento di emergenza                                                                                                    |                                                                                                    |  |  |  |
| •       | Premere il tasto menu per aprire il menu principale.<br>Premere la manopola (con pulsante) di selezione per aprire il menu <b>Gener. calore</b> .                                                                                                    | Gener. calore         Attivare la mod. di emerg.         Riscald.       On         Temp. max. riscaldamento   90°C         ACS       On         Temp. max. ACS       60°C         6 720 812 777-95.10   |  |  |  |
|         | Premere la manopola (con pulsante) di selezione per selezionare <b>Attivare la mod. di emerg.</b><br>Nel display viene visualizzata una finestra a comparsa in cui viene richiesto se si desi-<br>dera attivare il funzionamento di emergenza.                                                                                                    | Attivare la mod. di emerg.<br>Attivare la modalità di emergenza.<br>Caldaia in esecizio di riscaldamento<br>fino al raggiungimento della<br>temperatura di mandata max.<br>Si No<br>6 720 812 777-94.10 |  |  |  |
| <b></b> | Se è selezionato <b>Si</b> , premere la manopola (con pulsante) di selezione per attivare il<br>funzionamento di emergenza.<br>Il display torna al menu <b>Gener. calore</b> .<br>Ruotare la manopola (con pulsante) di selezione per evidenziare e confermare il cam-<br>po <b>Mod. emerg. temp. mand.</b> .<br>Premere la manopola (con pulsante) di selezione.<br>Ruotare la manopola (con pulsante) di selezione per impostare la temperatura.<br>Premere la manopola (con pulsante) di selezione. | Gener. calore         Disattiv. la mod. di emerg.         Mod. emerg. temp. mand.         Siscald.         On         Temp. max. riscaldamento         ACS         On         6 720 812 777-96.10       |  |  |  |

Tab. 9 Brevi istruzioni per l'uso – Funzionamento di emergenza

4

| Ut  | ilizzo                                                                                                    | Risultato                                                                                                   |                                                      |
|-----|----------------------------------------------------------------------------------------------------|----------------------------------------------------------------------------------------------------|------------------------------------------------------|
| Di  | sattivare il funzionamento di emergenza                                                                                                    |                                                                                                    |                                                      |
| * * | Premere il tasto menu per aprire il menu principale.<br>Premere la manopola (con pulsante) di selezione per aprire il menu <b>Gener. calore</b> .                                                                                                    | Gener. calore     Disattiv. la mod. di e     Mod. emerg. temp.     Riscald.     Temp. max. riscalda     ACS | merg.<br>0n<br>0n<br>0n<br>0n<br>6 720 812 777-96.10 |
| •   | Premere la manopola (con pulsante) di selezione per selezionare <b>Disattiv. la mod. di</b><br><b>emerg.</b> .<br>Nel display viene visualizzata una finestra a comparsa in cui viene richiesto se si desi-<br>dera disattivare il funzionamento di emergenza.<br>Se è selezionato <b>Si</b> , premere la manopola (con pulsante) di selezione per disattivare il<br>funzionamento di emergenza.<br>L'impianto è di nuovo nel funzionamento normale. |                                                                                                    |                                                      |

Tab. 9 Brevi istruzioni per l'uso – Funzionamento di emergenza

4

# 4.6 Attivare/disattivare il riscaldamento/l'acqua calda sanitaria

La voce di menu Generatore di calore del menu principale consente di attivare e disattivare il riscaldamento e l'acqua calda sanitaria per determinati tipi di generatore. Così, ad esempio, in caso di una breve assenza di pochi giorni l'impianto può essere gestito manualmente senza la necessità di impostare un programma ferie. Questa funzione è disponibile solo se l'impianto è stato installato e configurato corrispondentemente ed idoneo(ad esempio in impianti senza modulo per funzionamento in cascata). Nella tab. 10 viene descritta l'attivazione/ disattivazione del riscaldamento. L'acqua calda sanitaria può essere gestita nello stesso modo.

| Uti | lizzo                                                                                     | Risultato |                        |                  |
|-----|-------------------------------------------------------------------------------------------|-----------|------------------------|------------------|
| Dis | sattivare il riscaldamento                                                                |           |                        |                  |
| ►   | Premere il tasto menu per aprire il menu principale.                                      |           |                        |                  |
|     | Premere la manopola (con pulsante) di selezione per aprire il menu <b>Gener. calore</b> . |           | 🖻 Gener. calore        |                  |
|     | Ruotare la manopola (con pulsante) di selezione per evidenziare e confermare il cam-      |           | Attivare la mod. di em | erg.             |
|     | po <b>Riscald.</b> .                                                                      |           | Riscald.               | Off              |
|     | Premere la manopola (con pulsante) di selezione per selezionare <b>Riscald.</b> .         |           | ACS                    | On               |
|     | Ruotare e premere la manopola (con pulsante) di selezione per disattivare il riscalda-    |           | Temp. max. ACS         | 00°C             |
|     | mento ( <b>Off</b> ) oppure per annullare la selezione ( <b>On</b> ).                     |           |                        |                  |
|     | Le modifiche sono efficaci immediatamente.                                                |           | 67                     | 20 812 777-62.10 |
| ►   | Premere il tasto Indietro per chiudere il menu.                                           |           |                        |                  |
| At  | tivare il riscaldamento                                                                   |           |                        |                  |
| ►   | Premere il tasto menu per aprire il menu principale.                                      |           |                        |                  |
|     | Premere la manopola (con pulsante) di selezione per aprire il menu <b>Gener. calore</b> . |           | 🖻 Gener. calore        |                  |
|     | Ruotare la manopola (con pulsante) di selezione per evidenziare e confermare il cam-      |           | Attivare la mod. di em | erg.             |
|     | po <b>Riscald.</b> .                                                                      |           | Riscald.               | On               |
|     | Premere la manopola (con pulsante) di selezione per selezionare <b>Riscald.</b> .         |           | Temp. max. riscaldam   | ento 30°C        |
|     | Ruotare e premere la manopola (con pulsante) di selezione per attivare il riscalda-       |           | ACS                    | On               |
|     | mento ( <b>On</b> ) oppure per annullare la selezione ( <b>Off</b> ).                     |           | Temp. max. ACS         | 60°C             |
|     | Le modifiche sono efficaci immediatamente.                                                |           | 6 7                    | 20 812 777-09.10 |
| ►   | Premere il tasto Indietro per chiudere il menu.                                           |           |                        |                  |

Tab. 10 Brevi istruzioni per l'uso – Attivare/disattivare il riscaldamento/l'acqua calda sanitaria

## 4.7 Funzioni preferite

Il tasto fav consente di accedere direttamente alle funzioni utilizzate di frequente per il circuito di riscaldamento 1. Alla prima attivazione del tasto fav viene aperto il menu per la configurazione del menu "Preferiti" (Funzioni preferite). Qui è possibile inserire fino a 7 parametri preferiti ed eventualmente, adattarli successivamente in base alle proprie esigenze. La funzione del tasto fav è indipendente dal circuito di riscaldamento rappresentato nella visualizzazione standard sul display. Le impostazioni modificate tramite il menu "Preferiti" (Funzioni preferite) si riferiscono sempre al circuito di riscaldamento 1.

| Utilizzo                                                                                                    | Risultato                                                                                                    |
|----------------------------------------------------------------------------------------------------|----------------------------------------------------------------------------------------------------|
| Se si desidera accedere a una funzione preferita: aprire il menu "Preferiti" (Funzioni pr                                                                                                    | referite)                                                                                                    |
| <ul> <li>Premere il tasto fav per aprire il menu Preferiti.</li> </ul>                                                                                                    |                                                                                                    |
| <ul> <li>Ruotare e premere la manopola (con pulsante) di selezione per selezionare una fun-<br/>zione preferita.</li> </ul>                                                                                                    |                                                                                                    |
| <ul> <li>Modificare le impostazioni (agire come illustrato per le impostazioni nel menu princi-<br/>pale).</li> </ul>                                                                                                    |                                                                                                    |
| Se si desidera adattare l'elenco dei Preferiti alle proprie esigenze: adattare il menu "Pre                                                                                                    | feriti" (Funzioni preferite)                                                                                                    |
| <ul> <li>Premere e tenere premuto il tasto fav finché non viene visualizzato il menu per la con-<br/>figurazione del menu "Preferiti" (Funzioni preferite).</li> </ul>                                                                                          | ≁ Config. menu preferiti CR1                                                                                                    |
| <ul> <li>Ruotare e premere la manopola (con pulsante) di selezione per selezionare una funzione (Si) oppure per annullare la selezione (No).<br/>Le modifiche sono efficaci immediatamente.</li> <li>Premere il tasto Indietro per chiudere il menu.</li> </ul> | Temperatura risc.     Si       Temperatura Attenuazione     Si       Mio programma orario 1     No       Mio programma orario 2     No       Commut. estate/inverno     No       6 720 645 492-20.40 |

 Tab. 11
 Brevi istruzioni per l'uso – Funzioni preferite

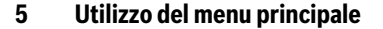

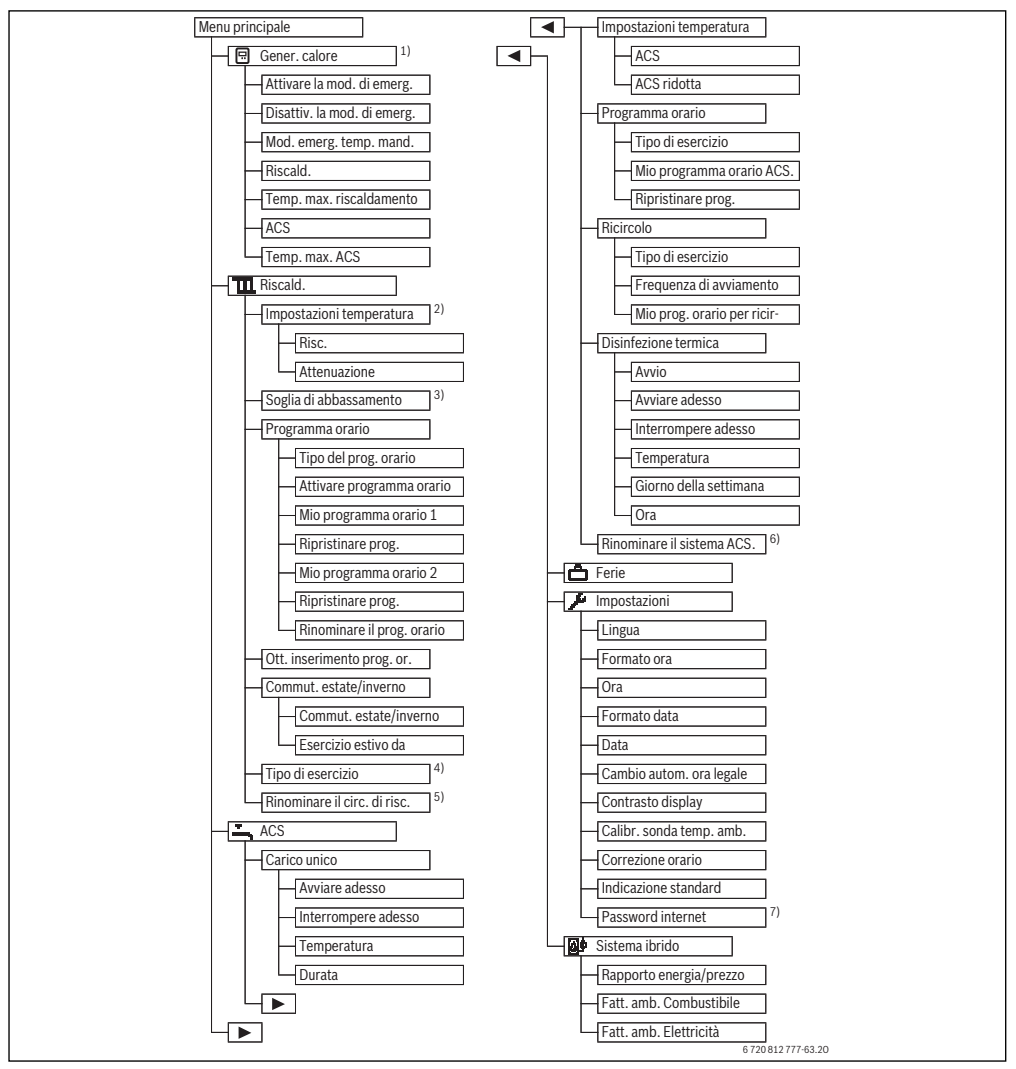

Fig. 3 Struttura del menu principale

- Disponibile solo senza modulo per funzionamento in cascata (ad esempio MC400) con determinati tipi di generatori di calore.
- Disponibile solo con il tipo di programma orario > Livello.
- Disponibile solo con il tipo di programma orario > Temperature.
- 4) Disponibile solo con un circuito di riscaldamento a temperatura "costante".
- 5) Disponibile solo con 2 o più circuiti di riscaldamento.
- 6) Disponibile solo con 2 sistemi di acqua calda sanitaria.
- Disponibile solo se è presente un modulo di comunicazione web KM o un'elettronica dell'apparecchio con interfaccia di comunicazione integrata.

#### **Buderus**

## 5.1 Panoramica del menu principale

Se nell'impianto sono installati due o più circuiti di riscaldamento o due sistemi di acqua calda sanitaria, in alcuni menu è necessario eseguire una selezione supplementare:

- ruotare il selettore di impostazione per selezionare il circuito di riscaldamento o il sistema di acqua calda sanitaria per cui è necessario modificare le impostazioni.
- Premere il selettore di impostazione per visualizzare il menu.

| Men                                                       | u                                                            | Scopo del menu                                                                                                    | Pag. |
|-----------------------------------------------------------|--------------------------------------------------------------|----------------------------------------------------------------------------------------------------|------|
|                                                           | Gener. calore                                                | Inserire il generatore di calore in funzionamento di emergenza. Attivare o disattivare il riscal-<br>damento e la produzione di acqua calda sanitaria e impostare la temperatura massima di man-<br>data di riscaldamento e per l'acqua calda sanitaria. Disponibile solo senza modulo per<br>funzionamento in cascata (ad esempio MC400) e solo con determinati tipi di generatore di ca-<br>lore. | 24   |
| Riscald.                                                  |                                                              | Modificare in modo permanente le temperature ambiente e il programma orario per il riscal-<br>damento.                                                                                                    | 24   |
|                                                           | Impostazioni<br>temperatura/So-<br>glia di abbassa-<br>mento | Impostare le temperature ambiente desiderate da associare alle sezioni del programma orario<br>con funzionamento di riscaldamento e in riduzione/attenuazione; oppure per associare alla<br>soglia di riduzione/attenuazione temperature impostabili a piacere per gli orari di commuta-<br>zione.                                                                                                  | 29   |
|                                                           | Tipo di funziona-<br>mento <sup>1)</sup>                     | Attivazione o disattivazione di un circuito di riscaldamento costante e attivazione del pro-<br>gramma orario di un circuito di riscaldamento a temperatura costante (ad esempio piscina o<br>impianto di ventilazione).                                                                                                    | 27   |
|                                                           | Programma ora-<br>rio                                        | Commutare da funzionamento di riscaldamento a funzionamento in riduzione/attenuazione<br>oppure commutare su varie temperature liberamente impostabili ad orari e giorni prestabiliti<br>(funzionamento automatico). Per l'acqua calda sanitaria e il ricircolo sono possibili program-<br>mi orari separati. Questo menu consente di modificare il nome ai programmi orari.                        | 27   |
| Ott. inserimento II progr<br>prog. or. comfor<br>te desir |                                                              | Il programma orario per il riscaldamento viene ottimizzato automaticamente per un maggiore<br>comfort tramite lo spostamento in avanti dei tempi di commutazione. La temperatura ambien-<br>te desiderata viene così raggiunta già al tempo di commutazione.                                                                                                    | 34   |
|                                                           | Commut. estate/<br>inverno                                   | Passare automaticamente da funzione estiva (riscaldamento off) a funzione invernale (riscal-<br>damento on) e viceversa (in base alla temperatura esterna).                                                                                                    | 34   |
|                                                           | Rinominare il<br>circ. di risc.                              | Modificare i nomi dei circuiti di riscaldamento in modo tale che siano facili da ordinare (ad esempio: circuito di riscaldamento 1 – piano terra; circuito di riscaldamento 2 – officina; circuito di riscaldamento 3 – piscina ecc.).                                                                                                    | 32   |
| ·                                                         | ACS                                                          | Modificare in modo permanente le temperature dell'acqua calda sanitaria e il programma ora-<br>rio per la produzione d'acqua calda sanitaria.                                                                                                    | 35   |
|                                                           | Carico unico                                                 | Impostare la temperatura e la durata di mantenimento per il carico unico (= produzione di ac-<br>qua calda sanitaria immediata), avviare il carico unico.                                                                                                    | 35   |
|                                                           | Impostazioni<br>temperatura                                  | Impostare le temperature dell'acqua calda sanitaria per diversi tipi di funzionamento da asso-<br>ciare al programma orario.                                                                                                    | 36   |
|                                                           | Programma ora-<br>rio                                        | Spostarsi tra i tipi di funzionamento acqua calda sanitaria, produzione d'acqua calda sanitaria ridotta e assenza di produzione d'acqua calda sanitaria a determinati orari e in determinati giorni (funzionamento automatico).                                                                                                    | 36   |
|                                                           | Ricircolo                                                    | Impostare il programma orario per il ricircolo dell'acqua calda sanitaria, affinché l'acqua calda<br>sia disponibile senza ritardi di tempo al punto di prelievo.                                                                                                    | 39   |
|                                                           | Disinfezione ter-<br>mica                                    | Riscaldare l'acqua calda sanitaria per eliminare gli agenti patogeni.                                                                                                    | 40   |
|                                                           | Rinominare il si-<br>stema ACS. <sup>2)</sup>                | Modificare i nomi dei sistemi di acqua calda sanitaria in modo da abbinarli facilmente.                                                                                                    | 32   |

Tab. 12 Panoramica del menu principale

| Menu           | Scopo del menu                                                                                                    | Pag. |
|----------------|----------------------------------------------------------------------------------------------------|------|
| 🛱 Ferie        | Impostazioni per il funzionamento dell'impianto in caso di lunghe assenze (programma ferie).                                                                           | 41   |
| 🕨 Impostazioni | Modificare le impostazioni generali come ora, data, contrasto del display ecc.                                                                                         | 45   |
| Sistema ibrido | Se è installato un sistema ibrido, adattare le impostazioni per i componenti del sistema ibrido.<br>Se non è installato nessun sistema ibrido, questo menu è nascosto. | 46   |

Tab. 12 Panoramica del menu principale

- 1) Questa voce di menu è disponibile solo se per un circuito di riscaldamento è impostato il tipo di termoregolazione "a temperatura Costante".
- 2) Questa voce di menu è disponibile solo in impianti con due sistemi di produzione di acqua calda sanitaria.

### 5.2 Impostazioni del generatore di calore

Questo menu è disponibile per determinati tipi di generatore di calore solo se l'impianto è stato installato e configurato in modo corrispondente ed idoneo (ad esempio in impianti senza modulo per funzionamento in cascata).

#### Menu: Gener. calore

| Voce di menu                                                   | Descrizione                                                                                         |
|----------------------------------------------------------------|----------------------------------------------------------------------------------------------------|
| Attivare la mod. di<br>emerg. / Disattiv. la<br>mod. di emerg. | In modalità di emergenza riscalda-<br>mento e produzione di acqua calda sa-<br>nitaria sono attivi. |
| Mod. emerg. temp.<br>mand.                                     | Temperatura nominale della tempera-<br>tura di mandata nel funzionamento di<br>emergenza            |
| Riscald.                                                       | Attivare e disattivare il riscaldamento.                                                            |
| Temp. max. riscal-<br>damento                                  | Massima temperatura di mandata per<br>il riscaldamento                                              |
| ACS                                                            | Attivare e disattivare la produzione<br>d'acqua calda sanitaria.                                    |
| Temp. max. ACS                                                 | Temperatura ACS massima                                                                             |

Tab. 13 Impostazioni del generatore di calore

#### 5.3 Adattare le impostazioni per il funzionamento automatico del riscaldamento

Generalmente il programma orario garantisce il massimo comfort in termini di calore.

Di fabbrica per ogni circuito di riscaldamento è attivo il programma orario 1 con le seguenti impostazioni:

 riscaldare dalle ore 06:00 (sabato e domenica dalle ore 08:00) a 21 °C (funzione riscaldamento). Riscaldare dalle ore 23:00 a 15 °C (funzionamento in riduzione).

In questo modo dalle ore 23:00 fino alle ore 06:00 del giorno successivo si riscalderà in modo economico.

#### Circuito di riscaldamento 1 ... 4

Se sono installati e configurati diversi circuiti di riscaldamento, le impostazioni per il circuito di riscaldamento 1 ... 4 sono modificate come descritto per gli impianti dotati di un solo circuito di riscaldamento. Tali modifiche valgono tuttavia **solo per il circuito di riscaldamento selezionato**. L'assegnazione di nomi univoci ai circuiti di riscaldamento facilita notevolmente la selezione.

Per ogni circuito di riscaldamento è possibile installare un termoregolatore ambiente. Quando al circuito di riscaldamento viene assegnato un termoregolatore ambiente RC200, il programma orario per il riscaldamento sarà impostato sul RC200. Per questo circuito di riscaldamento il programma orario non può essere impostato su RC300. Per il circuito di riscaldamento assegnato al termoregolatore ambiente RC200 il menu **Programma orario** non è visualizzato. L'ultima modifica della modalità operativa in questo circuito di riscaldamento (eseguita nel RC200 o RC300) sarà sempre l'impostazione valida.

## Menu: Riscald.

| Voce di menu                                                 | Descrizione                                                                                                    |
|--------------------------------------------------------------|----------------------------------------------------------------------------------------------------|
| Impostazioni<br>temperatura/So-<br>glia di abbassa-<br>mento | Se il programma orario è attivo con <b>2 li-<br/>velli di temp.</b> , in questo menu è possibile<br>impostare le temperature per 2 livelli<br><b>Risc. e Attenuazione</b> .                                                                                                    |
|                                                              | Se il programma orario è attivo con<br><b>Temp. liberamente impostabile</b> , qui vie-<br>ne impostata la soglia di riduzione/atte-<br>nuazione. Si tratta della temperatura da<br>cui viene attivato il funzionamento in ridu-<br>zione di temperatura.<br>(→ tab. 15, pag. 26)                                                                                                    |
| Programma ora-<br>rio                                        | → cap. 5.3.2, pag. 27                                                                                                    |
| Ott. inserimen-<br>to prog. or.                              | → cap. 5.3.3, pag. 34                                                                                                    |
| Commut. estate/<br>inverno                                   | → cap. 5.3.4, pag. 34                                                                                                    |
| Tipo di esercizio                                            | Disponibile solo se per il circuito di riscal-<br>damento selezionato è impostato il tipo di<br>regolazione a temperatura costante ( $\rightarrow$<br>cap. 5.3.1, pag. 27).                                                                                                    |
| Rinominare il<br>circ. di risc.                              | Qui è possibile adattare il nome del circui-<br>to di riscaldamento selezionato (disponi-<br>bile solo se sono installati diversi circuiti<br>di riscaldamento). Questo agevola nella<br>selezione del circuito di riscaldamento<br>esatto, ad es. «Riscaldamento a pavimen-<br>to» o «Mansarda». I nomi sono preimpo-<br>stati con <b>Circuito riscaldamento 1 4</b><br>( $\rightarrow$ Tab. 19, pag. 32). |

 
 Tab. 14
 Impostazioni per il funzionamento automatico del riscaldamento

| Uti           | lizzo                                                                                                    | Risultato                                                                                                    |  |
|---------------|----------------------------------------------------------------------------------------------------|----------------------------------------------------------------------------------------------------|--|
| lm<br>di i    | Impostare la temperatura ambiente desiderata per il funzionamento riscaldamento e in riduzione/attenuazione la soglia                                                                                                    |                                                                                                    |  |
|               | Premere il tasto menu per aprire il menu principale.<br>Ruotare la manopola (con pulsante) di selezione per evidenziare il menu <b>Riscald.</b> .<br>Premere la manopola (con pulsante) di selezione per aprire il menu <b>Riscald.</b> .<br>Se <b>Tipo del prog. orario</b> è impostato su <b>Temp. liberamente impostabile</b> , premere la<br>manopola (con pulsante) di selezione per aprire il menu <b>Soglia di abbassamento</b> .<br>Se sono installati due o più circuiti di riscaldamento, ruotare la manopola (con pulsante) di selezione per aprire il menu <b>Soglia di abbassamento</b> .<br>Se sono installati due o più circuiti di riscaldamento, ruotare la manopola (con pulsante) di selezione per selezionare <b>Circuito riscaldamento 1, 2, 3</b> o <b>4</b> e premere il selet-<br>tore di impostazione.<br>Ruotare e premere la manopola (con pulsante) di selezione per impostare la tempera-<br>tura.<br>Ulteriori impostazioni delle temperature sono disponibili tramite il programma orario | Image: Solid in the second second |  |
| ►<br>No<br>sm | (→ cap. 5.3.2, pag. 27).<br>Se <b>Tipo del prog. orario</b> è impostato su <b>2 livelli di temp.</b> , premere la manopola (con<br>pulsante) di selezione per aprire il menu <b>Impostazioni temperatura</b> .<br>ta: il programma orario può essere impostato con questa impostazione solo tramite<br>artphone o un dispositivo simile che dispone di un'applicazione apposita.                                                                                                    | Ⅲ > Circ. risc. 1           Risc.         21.0°C           Attenuazione         15.0°C           6 720 645 492-11.30                                                                                                    |  |
|               | Ruotare la manopola (con pulsante) di selezione per evidenziare <b>Risc. o Attenuazio-</b><br><b>ne</b> .<br>Premere la manopola (con pulsante) di selezione.<br>Ruotare la manopola (con pulsante) di selezione per selezionare l'impostazione desi-<br>derata per il funzionamento in riduzione.<br>Premere la manopola (con pulsante) di selezione per attivare l'impostazione selezio-<br>nata.<br>Ruotare e premere la manopola (con pulsante) di selezione per impostare la tempera-<br>tura. I limiti dei valori impostati per le temperature dipendono dall'impostazione che<br>si è eseguita per il rispettivo tipo di funzionamento.<br>Il termoregolatore funziona con le impostazioni modificate. Le impostazioni hanno ef-<br>fetto su tutti i programmi orari per il riscaldamento (se sono installati due o più circuiti<br>di riscaldamento, solo per quelli presenti nel circuito di riscaldamento selezionato).                                                                                        | The second second          |  |

Tab. 15 Funzione riscaldamento e funzionamento in riduzione/soglia di riduzione per adattare individualmente il funzionamento automatico

#### 5.3.1 Indicazioni importanti da osservare in caso di circuito di riscaldamento a temperatura costante (ad esempio per una piscina o un impianto di ventilazione)

Se per un circuito di riscaldamento è impostato il tipo di termoregolazione a temperatura costante, l'utilizzo è diverso da quanto descritto per i seguenti punti:

- Nel menu Riscald. > Tipo di esercizio viene attivato il funzionamento automatico per il circuito di riscaldamento a temperatura costante (Auto), oppure viene attivata o disattivata la termoregolazione a una temperatura costante in modo permanente (On/Off).
- Nel funzionamento automatico il circuito di riscaldamento a temperatura costante viene riscaldato in base al programma orario.
- Nel programma orario sono presenti i tipi di funzionamento acceso e spento.
- Il circuito di riscaldamento a temperatura costante non viene mostrato nella visualizzazione standard sul display.
- La temperatura per il circuito di riscaldamento a temperatura costante, può essere impostata solo dal personale dell'Assistenza tecnica autorizzata.

## 5.3.2 Adattare il Programma orario per il funzionamento automatico

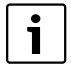

Il programma orario può essere impostato solo con l'impostazione **Tipo del prog. orario > Livelli** tramite smartphone o un dispositivo simile che dispone di un'applicazione apposita.

Per impostare gli stessi tempi di commutazione per diversi giorni della settimana:

- Impostare le fasce orarie di commutazione per un gruppo di giorni, ad es. Lu-Do o Lun-Ven.
- ► Adattare il programma orario impostando nuove fasce orarie in singoli giorni della settimana Lunedi ... Domenica (per una descrizione dettagliata → Tab. 18, pag. 30).

#### Menu: Programma orario

| Voce di menu                   | Descrizione                                                                                                    |
|--------------------------------|----------------------------------------------------------------------------------------------------|
| Tipo del prog.<br>orario       | Sono disponibili due tipi di programma di riscaldamento da impostare. Il primo tipo assegna ai singoli punti (orari) di commu-<br>tazione delle temperature impostabili li-<br>beramente mentre nel secondo tipo il<br>programma orario passa tra due <b>Livelli</b> a<br>cui sono assegnati due diverse modalità<br>di funzionamento <b>Risc. e Attenuazione</b> . |
| Attivare pro-<br>gramma orario | Con l'attivazione del funzionamento auto-<br>matico, la regolazione della temperatura<br>ambiente segue il programma orario qui<br>selezionato ( <b>Mio programma orario 1</b> o<br><b>Mio programma orario 2</b> ).                                                                                                    |
| Mio programma<br>orario 1      | Per ogni giorno, o per ogni gruppo di gior-<br>ni, è possibile impostare 6 orari di com-<br>mutazione. Ogni orario di commutazione<br>può essere associato a una delle due mo-<br>dalità operative del funzionamento auto-<br>matico. La durata minima di una sezione<br>temporale tra due orari di commutazione<br>è di 15 minuti.                                 |
| Ripristinare<br>prog.          | Qui è possibile ripristinare l'impostazione di base per <b>Mio programma orario 1</b> .                                                                                                    |
| Mio programma<br>orario 2      | ightarrow Mio programma orario 1                                                                                                    |
| Ripristinare<br>prog.          | Qui è possibile ripristinare l'impostazione di base per <b>Mio programma orario 2</b> .                                                                                                    |
| Rinominare il<br>prog. orario  | I nomi dei programmi orari possono esse-<br>re modificati nello stesso modo utilizzato<br>per i nomi dei circuiti di riscaldamento.<br>Questo agevola nella selezione del pro-<br>gramma orario giusto, ad es. «Famiglia» o<br>«Notturno.»                                                                                                    |

Tab. 16 Impostazioni del programma orario per il riscaldamento Il programma orario provvede alla commutazione automatica tra temperature o tipi di funzionamento a orari di commutazione stabiliti. Il termoregolatore dispone per ciascun circuito di riscaldamento di due programmi orari. Possono essere programmati al massimo sei orari di commutazione al giorno con una temperatura o un tipo di funzionamento. Le impostazioni di fabbrica del programma orario consentono di riscaldare di notte in modo economico.

Se le impostazioni, le temperature o gli orari di commutazione del programma orario non corrispondono alle proprie esigenze, è possibile adattare o personalizzare il programma orario. Se di notte il riscaldamento non è necessario, rivolgersi all'Assistenza tecnica autorizzata, L'assistenza tecnica ha a disposizione delle possibilità di impostazione aggiuntive per impostare il funzionamento attenuato.

Nella seguente tabella viene mostrato come attivare e selezionare un programma orario per il riscaldamento.

Se ad un circuito di riscaldamento è assegnato un RC200 come termoregolatore ambiente, le modalità di funzionamento si possono anche attivare dal termoregolatore ambiente corrispondente (→ Istruzioni d'uso del termoregolatore RC200). In tal caso ai vari segmenti temporali del programma non è possibile assegnare temperature impostabili liberamente.

Ⅲ > Tipo del prog. orario

Temp. liberamente impostabile

Selezionare il tipo di prog. orario.

6 720 812 777-90.10

JS

29

O 2 livelli di temp.

Risultato

|       | (con pulsante) di selezione per selezionare Circuito riscaldamento 1, 2,, 4.                                                                                                    |                                                                                                    |
|-------|----------------------------------------------------------------------------------------------------|----------------------------------------------------------------------------------------------------|
|       | Premere la manopola (con pulsante) di selezione.                                                                                                    |                                                                                                    |
| •     | Ruotare la manopola (con pulsante) di selezione per selezionare l'impostazione desi-<br>derata per <b>Tipo del prog. orario</b> .                                                                                                    |                                                                                                    |
| •     | Premere la manopola (con pulsante) di selezione per attivare l'impostazione selezio-<br>nata.                                                                                                    |                                                                                                    |
| Att   | ivare il programma orario per il riscaldamento (funzionamento automatico)                                                                                                    |                                                                                                    |
| Se    | sono installati due o più circuiti di riscaldamento, prima dell'attivazione dell'esercizio                                                                                                    |                                                                                                    |
| aut   | omatico deve essere selezionato il circuito di riscaldamento ( $ ightarrow$ capitolo 4.1,                                                                                                    | 11:25 Me, 21.08.2013                                                                                                    |
| pa    | . 12).                                                                                                    |                                                                                                    |
| ►     | Se la visualizzazione standard sul display è attiva e si è in funzionamento manuale,<br>premere il tasto auto per attivare il funzionamento automatico.<br>Se è attivo il programma orario di tipo <b>2 livelli di temp.</b> , le temperature per il riscalda-<br>mento vengono visualizzate nella metà inferiore del display in una finestra a compar-<br>sa. La temperatura attualmente valida lampeggia.<br>Se è attivo il programma orario di tipo <b>Temp. liberamente impostabile</b> , viene visua-<br>lizzato invece il funzionamento in automatico nella metà inferiore del display in una fi-                                                                                                    | Esercizio autom., cambiamento tra                                                                                                    |
|       | nestra a comparsa.                                                                                                    |                                                                                                    |
| Se    | ezionare il programma orario attivo per il riscaldamento                                                                                                    |                                                                                                    |
| Table | Se la visualizzazione standard sul display è attiva, premere il tasto info per aprire il<br>menu principale.<br>Ruotare la manopola (con pulsante) di selezione per evidenziare e confermare il cam-<br>po <b>Riscald.</b><br>Premere la manopola (con pulsante) di selezione per aprire il menu <b>Riscald.</b><br>Ruotare la manopola (con pulsante) di selezione per evidenziare e confermare il cam-<br>po <b>Programma orario</b> .<br>Premere la manopola (con pulsante) di selezione per aprire il menu <b>Programma ora-<br/>rio</b> .<br>Ruotare la manopola (con pulsante) di selezione per aprire il menu <b>Programma ora-<br/>rio</b> .<br>Ruotare la manopola (con pulsante) di selezione per evidenziare e confermare il cam-<br>po <b>Attivare programma orario</b> .<br>In base all'impianto installato può essere necessario selezionare un circuito di riscal-<br>damento. | Im > Circuito riscald. 1         Attivare programma orario   Prog. 1         Mio programma orario 1         Reset programma         Mio programma orario 2         Reset programma         Reset programma         6 720 645 492-22.20 |
|       |                                                                                                    | Buder                                                                                                    |
| Loga  | matic RC300 – 6 720 816 128 (2015/06)                                                                                                    |                                                                                                    |

Utilizzo

po Riscald..

orario.

rio. ►

Impostare il tipo di programma orario

Premere il tasto menu per aprire il menu principale.

▶ Ruotare la manopola (con pulsante) di selezione per evidenziare e confermare il cam-

> Premere la manopola (con pulsante) di selezione per aprire il menu Programma ora-

Se sono installati due o più circuiti di riscaldamento, ruotare e premere la manopola

> Premere la manopola (con pulsante) di selezione per aprire il menu Riscald.. Ruotare la manopola (con pulsante) di selezione per evidenziare il menu Programma

| Utilizzo |                                                                                                    | Ri | Risultato                                                                                                    |  |
|----------|----------------------------------------------------------------------------------------------------|----|----------------------------------------------------------------------------------------------------|--|
| • •      | Premere la manopola (con pulsante) di selezione.<br>Ruotare e premere la manopola (con pulsante) di selezione per evidenziare <b>Mio pro-<br/>gramma orario 1</b> o <b>2</b> .<br>Il termoregolatore funziona in funzionamento automatico con il programma orario se-<br>lezionato (quando sono installati due o più circuiti di riscaldamento, solo nel circuito<br>di riscaldamento selezionato). |    | W → Attivare programma orario     Mio programma orario 1     Mio programma orario 2     Attivare il programma orario     per il circuito riscaldamento.     6720 645 492-23.20 |  |

Tab. 17 Attivare e selezionare il programma orario per il riscaldamento

Nella seguente tabella viene mostrato come adattare un programma orario per il riscaldamento.

| Ut  | ilizzo                                                                                                    | Risultato                                                                                                    |  |
|-----|----------------------------------------------------------------------------------------------------|----------------------------------------------------------------------------------------------------|--|
| Aŗ  | Aprire il menu per adattare uno dei programmi orari per il riscaldamento                                                                                                    |                                                                                                    |  |
|     | Se la visualizzazione standard sul display è attiva, premere il tasto info per aprire il<br>menu principale.<br>Ruotare la manopola (con pulsante) di selezione per evidenziare e confermare il cam-<br>po <b>Riscald.</b><br>Premere la manopola (con pulsante) di selezione per aprire il menu <b>Riscald.</b><br>Ruotare la manopola (con pulsante) di selezione per evidenziare e confermare il cam-<br>po <b>Programma orario</b> .<br>Premere la manopola (con pulsante) di selezione per aprire il menu <b>Programma ora-<br/>rio</b> .<br>Ruotare la manopola (con pulsante) di selezione per aprire il menu <b>Programma ora-<br/>rio</b> .<br>Ruotare la manopola (con pulsante) di selezione per evidenziare <b>Mio programma ora-<br/>rio</b> .<br>In base all'impianto installato può essere necessario selezionare un circuito di riscal-<br>damento. | Image: Second second second |  |
| * * | Premere la manopola (con pulsante) di selezione.<br>Premere nuovamente la manopola (con pulsante) di selezione per attivare il campo di<br>inserimento per il giorno della settimana o il gruppo di giorni.<br>Ruotare e premere la manopola (con pulsante) di selezione per selezionare un giorno<br>della settimana o un gruppo di giorni.<br>Le modifiche in questo menu si riferiscono solamente al giorno della settimana sele-<br>zionato o al gruppo di giorni selezionato.                                                                                                    | Ⅲ > Mio programma orario 2         ✓ Lun-Ven       > Copia         da       06:00       ☆: Riscald.       Ⅲ         da       08:00       ① Atten.       Ⅲ         b       b       b       b       24         6 720 645 492-25.20                                                                                                    |  |
| Sp  | ostare l'orario del punto di commutazione                                                                                                    |                                                                                                    |  |
|     | Aprire il menu per adattare uno dei programmi orari per il riscaldamento.<br>Ruotare la manopola (con pulsante) di selezione per selezionare un orario di commu-<br>tazione.<br>Premere la manopola (con pulsante) di selezione per attivare il campo di inserimento<br>per l'orario del punto di commutazione.<br>Ruotare la manopola (con pulsante) di selezione per spostare l'orario di commutazio-<br>ne.<br>La sezione di tempo modificata viene visualizzata in grassetto nel diagramma a barre<br>del programma orario.<br>Premere la manopola (con pulsante) di selezione.<br>Il termoregolatore funziona con le impostazioni modificate.                                                                                                    | Image: boot state state stat  |  |
| Tal | o. 18 Adattare un programma orario per il riscaldamento individuale                                                                                                    | 1                                                                                                    |  |

#### **Buderus**

| Uť                    | lizzo                                                                                                    | Risultato                                                                                                    |
|-----------------------|----------------------------------------------------------------------------------------------------|----------------------------------------------------------------------------------------------------|
| Im                    | postare il tipo di funzionamento/la temperatura per una sezione di tempo                                                                                                    |                                                                                                    |
| In un<br>► ► ►        | aase al tipo di programma orario, qui è posibile impostare per ogni sezione di tempo<br>tipo di funzionamento o una temperatura:<br>Aprire il menu per adattare uno dei programmi orari per il riscaldamento (→ in alto).<br>Ruotare la manopola (con pulsante) di selezione per selezionare il tipo di funziona-<br>mento/la temperatura impostata di una sezione di tempo.<br>Premere la manopola (con pulsante) di selezione per attivare il campo di inserimento.<br>Ruotare la manopola (con pulsante) di selezione per selezionare un tipo di funziona-<br>mento/la temperatura impostata di una sezione di tempo.<br>Premere la manopola (con pulsante) di selezione per selezionare un tipo di funziona-<br>mento (riscaldamento o riduzione) o per impostare la temperatura.<br>La sezione di tempo modificata viene visualizzata in grassetto nel diagramma a barre<br>del programma orario.<br>Premere la manopola (con pulsante) di selezione.<br>Il termoregolatore funziona con le impostazioni modificate. | Image: Solution of the second system       Mio programma orario 2         Image: Giovedition of the second system       Copia         Image: Giovedition of the second system       Copia         Image                                                                                                    |
| •                     | Aprire il menu per adattare un programma orario per il riscaldamento (→ pag. 30).<br>Ruotare la manopola (con pulsante) di selezione finché nell'ultimo orario di commuta-<br>zione è selezionato il campo di inserimento vuoto.                                                                                                    | 田 > Mio programma orario 2     Giovedi → Copia     da 23:00 (【 Atten. 歯     da:     da:     b 6 12 12 12 12 12 12 12 12 12 12 12 12 12                                                                                                    |
| •                     | Premere la manopola (con pulsante) di selezione.<br>Un nuovo orario di commutazione viene aggiunto automaticamente 15 minuti dopo<br>l'ultimo orario di commutazione. La fine della nuova sezione di tempo è sempre deter-<br>minata dall'orario di commutazione successivo.<br>Il campo di inserimento per il nuovo orario di commutazione è attivo.<br>Ruotare la manopola (con pulsante) di selezione per impostare l'orario desiderato.<br>La nuova sezione di tempo viene visualizzata nel diagramma a barre del programma<br>orario in grassetto.<br>Premere la manopola (con pulsante) di selezione.<br>Gli orari di commutazione vengono ordinati automaticamente in ordine cronologico. Il<br>termoregolatore funziona con le impostazioni modificate.                                                                                                    | Image: box of the second second s |
| Ca                    | ncellare l'orario di commutazione (ad es.: Attenuazione dalle ore 08:00)                                                                                                    |                                                                                                    |
| <b>&gt; &gt; &gt;</b> | Aprire il menu per adattare un programma orario per il riscaldamento (→ pag. 30).<br>Ruotare la manopola (con pulsante) di selezione per marcare il simbolo per cancellare<br>l'orario di commutazione . Il simbolo . Si riferisce all'orario di commutazione<br>che si trova sulla sua stessa riga nel display.<br>Premere la manopola (con pulsante) di selezione.<br>Nel display viene visualizzata una finestra a comparsa in cui viene richiesto se si desi-<br>dera eliminare il l'orario di commutazione selezionato.<br>Ruotare e premere la manopola (con pulsante) di selezione per evidenziare Sì.<br>L'orario di commutazione è cancellato. L'intervallo temporale precedente viene quin-<br>di prolungato fino all'orario di commutazione successivo. Gli orari di commutazione<br>vengono ordinati automaticamente in ordine cronologico. Il termoregolatore funziona                                                                                                    | Image: Solution of the second system       Image: Solution of the second system         Image: Solution of the second system       Image: Solution of the second system         Image: Solution of the second system                                                                                                    |
|                       |                                                                                                    |                                                                                                    |

Tab. 18 Adattare un programma orario per il riscaldamento individuale

| Ut             | lizzo                                                                                                    | Risultato                                                                                                    |
|----------------|----------------------------------------------------------------------------------------------------|----------------------------------------------------------------------------------------------------|
| Co             | piare un programma orario (ad esempio: riportare il programma orario per il giovedì a                                                                                                    | l lunedì e martedì)                                                                                                    |
| •              | Aprire il menu per la modifica di un programma orario per il riscaldamento<br>(→ pag. 30) e selezionare il giorno della settimana che viene copiato, ad esempio<br>giovedì.<br>Ruotare la manopola (con pulsante) di selezione per evidenziare e confermare il cam-<br>po <b>Copia</b> .                                                                                                    | Image: box of the second second |
| <b>A A A A</b> | Premere la manopola (con pulsante) di selezione.<br>Nel display viene visualizzata una lista di selezione in cui scegliere i giorni sui quali so-<br>vrascrivere il programma orario del giorno copiato.<br>Ruotare e premere la manopola (con pulsante) di selezione per selezionare i giorni<br>della settimana, ad es. lunedì e martedì.<br>Ruotare e premere la manopola (con pulsante) di selezione per evidenziare <b>Copia</b> .<br>In una finestra a comparsa viene mostrato il programma orario copiato.<br>Premere la manopola (con pulsante) di selezione per chiudere la finestra a comparsa | Lu ∅ Ma □ Me     Ve □ Sa □ Do     Copia >     Trasferire punti di commutazione da     Glovedi su atri giorni.     6 720 645 492-32.20                                                                                                    |
|                | Il termoregolatore funziona con le impostazioni modificate.                                                                                                    |                                                                                                    |

 Tab. 18
 Adattare un programma orario per il riscaldamento individuale

Nella seguente tabella viene mostrato come vengono modificati i nomi dei programmi orari e dei circuiti di riscaldamento.

| Uti | lizzo                                                                                                    | Risultato |  |
|-----|----------------------------------------------------------------------------------------------------|-----------|--|
| Ric | Richiamare il menu per cambiare nome a un programma orario                                                                                                    |           |  |
| •   | Se la visualizzazione standard sul display è attiva, premere il tasto info per aprire il menu principale.                                                                                             |           |  |
| •   | Ruotare la manopola (con pulsante) di selezione per evidenziare e confermare il campo <b>Riscald.</b> .                                                                                               |           |  |
| ►   | Premere la manopola (con pulsante) di selezione per aprire il menu Riscald                                                                                                    |           |  |
| •   | Ruotare la manopola (con pulsante) di selezione per evidenziare e confermare il campo <b>Programma orario</b> .                                                                                       |           |  |
| •   | Premere la manopola (con pulsante) di selezione per aprire il menu <b>Programma ora-</b><br>rio.                                                                                                    |           |  |
| •   | Ruotare la manopola (con pulsante) di selezione per evidenziare e confermare il campo <b>Rinominare il prog. orario</b> .                                                                             |           |  |
| •   | Premere la manopola (con pulsante) di selezione.<br>Il cursore lampeggiante indica la posizione in cui inizia l'inserimento. I nomi dei pro-<br>grammi orari sono impostati con descrizioni standard. |           |  |

Tab. 19 Cambiare nome al circuito di riscaldamento

E

| _   |                                                                                                    |                                                                                  |  |  |
|-----|----------------------------------------------------------------------------------------------------|----------------------------------------------------------------------------------|--|--|
| Ut  | lizzo                                                                                                    | Risultato                                                                        |  |  |
| Ri  | Richiamare il menu per cambiare nome a un circuito di riscaldamento                                                                                                    |                                                                                  |  |  |
| •   | Se la visualizzazione standard sul display è attiva, premere il tasto info per aprire il<br>menu principale.<br>Ruotare la manopola (con pulsante) di selezione per evidenziare e confermare il cam-                                                                                                    | TL > Circuito riscaldamento 1<br>Circuito riscaldamento 1                        |  |  |
| • • | po <b>Riscald.</b><br>Premere la manopola (con pulsante) di selezione per aprire il menu <b>Riscald.</b><br>Ruotare la manopola (con pulsante) di selezione per selezionare <b>Rinominare il circ.</b><br><b>di risc.</b> (disponibile solo se sono installati diversi circuiti di riscaldamento).<br>Premere la manopola (con pulsante) di selezione.<br>Il cursore lampeggiante indica la posizione in cui inizia l'inserimento. I nomi dei circuiti<br>di riscaldamento sono impostati con descrizioni standard. | Immettere nome individuale<br>per circuito riscaldamento.<br>6 720 645 492-33.40 |  |  |
| Ins | erire e aggiungere caratteri                                                                                                    |                                                                                  |  |  |
| •   | Ruotare la manopola (con pulsante) di selezione per portare il cursore nel punto in cui deve essere inserito un carattere.                                                                                                    | <b>Ⅲ</b> > Circuito riscaldamento 1                                              |  |  |
| •   | Premere la manopola (con pulsante) di selezione per attivare il campo di inserimento a destra del cursore.                                                                                                    | Circuito riscaldamento                                                           |  |  |
| •   | Ruotare la manopola (con pulsante) di selezione per selezionare un carattere.<br>Premere la manopola (con pulsante) di selezione per inserire il carattere selezionato.<br>Il carattere selezionato viene inserito. A questo punto è attivo il campo di inserimento<br>per il carattere successivo.                                                                                                    | Immettere nome individuale<br>per circuito riscaldamento.<br>6 720 645 492-34.40 |  |  |
| ►   | Ruotare e premere la manopola (con pulsante) di selezione per inserire ulteriori caratteri.                                                                                                    |                                                                                  |  |  |
| •   | Premere il tasto Indietro per terminare l'inserimento.<br>Il cursore lampeggia a destra del carattere inserito. Il termoregolatore funziona con le<br>impostazioni modificate.                                                                                                    |                                                                                  |  |  |
| Eli | minazione di caratteri / eliminazione completa di una denominazione                                                                                                    |                                                                                  |  |  |
| •   | Ruotare la manopola (con pulsante) di selezione per posizionare il cursore dietro alle<br>lettere da eliminare.<br>Premere la manopola (con pulsante) di selezione per attivare il campo di inserimento<br>o dotto del pursono                                                                                                    |                                                                                  |  |  |
| • • | Ruotare la manopola (con pulsante) di selezione finché non viene visualizzato <b><c< b="">.<br/>Premere la manopola (con pulsante) di selezione per cancellare il simbolo a sinistra<br/>del campo di inserimento attivo (<b><c< b=""> rimane attivo).<br/>Premere di nuovo la manopola (con pulsante) di selezione per eliminare ulteriori ca-</c<></b></c<></b>                                                                                                    | Immettere nome individuale<br>per circuito riscaldamento.<br>6 720 645 492-35.30 |  |  |
|     | ratteri oppure premere il tasto Indietro per terminare la procedura.<br>Il cursore lampeggia nel punto in cui si trovava per l'ultima volta <b><c< b="">.</c<></b>                                                                                                    |                                                                                  |  |  |

► Premere il tasto Indietro per lasciare l'inserimento e utilizzare il nome inserito.

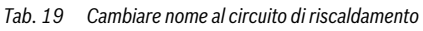

## 5.3.3 Adattamento automatico del programma orario Menu: Ott. inserimento prog. or.

| Ott. inseri-<br>mento prog.<br>or. <sup>1)</sup> | <ul> <li>Se è attiva l'ottimizzazione di accensio-<br/>ne, le fasi di riscaldamento vengono anti-<br/>cipate all'interno del programma orario<br/>in modo tale che al momento desiderato<br/>sia già stata raggiunta la temperatura am-<br/>biente impostata.</li> <li>Se l'ottimizzazione di accensione è disat-</li> </ul> |
|--------------------------------------------------|----------------------------------------------------------------------------------------------------|
|                                                  | tiva, il riscaldamento viene acceso alle<br>ore desiderate. La temperatura ambien-<br>te impostata viene raggiunta un po più<br>tardi.                                                                                                    |

- Tab. 20
   Impostazioni per l'ottimizzazione attivazione dei programmi orario
- In base all'impianto installato può essere necessario selezionare un circuito di riscaldamento (circuito di riscaldamento 1 ... 4).

#### 5.3.4 Impostare la soglia per la commutazione estate/ inverno

AVVISO: danni all'impianto!

 Se sussiste il pericolo di gelo non commutare sul funzionamento estivo.

Questa voce di menu è disponibile solo per la termoregolazione in funzione della temperatura esterna. Per utilizzare la termoregolazione in funzione della temperatura esterna, è necessario che sia installata una sonda di temperatura esterna.

Nel funzionamento estivo il riscaldamento è disinserito mentre in quello invernale è inserito. La produzione d'acqua calda sanitaria è indipendente dalla commutazione estate/inverno.

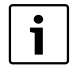

La commutazione estate/inverno è attiva solo nel funzionamento automatico (in base al programma orario). Per circuiti di riscaldamento a temperatura costante (ad esempio per una piscina o un impianto di climatizzazione) la commutazione estate/inverno non è disponibile.

### Menu: Commut. estate/inverno

| Voce di<br>menu                      | Descrizione                                                                                                    |
|--------------------------------------|----------------------------------------------------------------------------------------------------|
| Commut.<br>estate/in-<br>verno       | <ul> <li>In estate è possibile spegnere la funzione riscaldamento (Costante estate).</li> <li>La funzione riscaldamento può essere spenta in base alla temperatura esterna (Funzionamento estivo da; disponibile solo se nel circuito di riscaldamento è attivo il funzionamento automatico).</li> <li>La funzione riscaldamento può essere attiva ininterrottamente (Costante inverno). Il generatore di calore tuttavia è in funzione solo se nell'abitazione è troppo freddo.</li> </ul> |
|                                      | Se sono installati diversi circuiti di riscaldamen-<br>to, al posto di questa voce di menu è presente<br>Circuito di riscaldamento 1 4.                                                                                                    |
| Esercizio<br>estivo da <sup>1)</sup> | Se la temperatura esterna attenuata <sup>2)</sup> raggiun-<br>ge o supera la soglia di temperatura qui impo-<br>stata, il riscaldamento viene disinserito.<br>Se la temperatura esterna attenuata è inferiore<br>di almeno 1 °C rispetto al valore qui impostato,<br>il riscaldamento viene inserito. In caso di im-<br>pianto con diversi circuiti di riscaldamento que-<br>sta impostazione si riferisce al circuito di<br>riscaldamento corrispondente.                                  |

Tab. 21 Impostazioni per la commutazione estate/inverno

- Disponibile solo in circuiti di riscaldamento in cui è attiva la commutazione estate/inverno in funzione della temperatura esterna.
- In caso di temperatura esterna attenuata le modifiche alla temperatura esterna misurata sono ritardate e le oscillazioni smorzate.

## 5.4 Modifica delle impostazioni della produzione di acqua calda sanitaria

#### Menu: ACS

Queste impostazioni sono disponibili solo se nell'impianto è installato almeno un sistema per l'approntamento di acqua calda sanitaria. L'acqua può essere riscaldata in un bollitore ad accumulo per ACS o con il principio a scambio continuo.

> AVVERTENZA: pericolo di ustioni! Quando viene attivata la funzione di disinfezione termica in funzione anti-legionella, l'acqua viene riscaldata una volta a più di 65 °C. La temperatura impostata di fabbrica per l'acqua sanitaria è di 60 °C. Se vengono impostati valori più alti, vi è il pericolo di ustioni nei punti di prelievo dell'acqua calda.

 Garantire che sia stato installato un dispositivo di miscelazione. In caso di dubbio chiedere all'installatore.

Per la produzione di acqua calda sanitaria è impostato di fabbrica un programma orario dedicato. In alternativa la produzione di acqua calda sanitaria può avvenire in base ai programmi orari dei circuiti di riscaldamento oppure in modo continuo (→ Capitolo 5.4.3, pag. 36).

#### Sistema ACS I o Sistema ACS II

Se sono installati e configurati due sistemi di produzione dell'acqua calda sanitaria, le impostazioni per il sistema di produzione di acqua calda sanitaria I o II sono modificate come descritto per gli impianti dotati di un sistema di produzione di acqua calda sanitaria. Le modifiche nel corrispondente menu valgono tuttavia **solo per il sistema selezionato.** 

## 5.4.1 Attivare immediatamente la produzione di acqua calda sanitaria

Se l'acqua calda sanitaria è necessaria al di fuori delle fasi di riscaldamento impostate, in questo menu è possibile attivare manualmente la produzione di acqua calda sanitaria.

#### Menu: Carico unico

| Voce di menu                               | Descrizione                                                                                                    |
|--------------------------------------------|----------------------------------------------------------------------------------------------------|
| Avviare adesso /<br>Interrompere<br>adesso | Dopo l'attivazione del carico unico, l'ac-<br>qua calda sanitaria viene riscaldata alla<br>temperatura impostata per la durata di<br>mantenimento impostata. Se il carico uni-<br>co è attivo, la dicitura <b>Avviare adesso</b> nel<br>menu viene sostituita da <b>Interrompere</b><br>adesso. Se viene selazionata guesta im- |
|                                            | postazione, il carico unico può essere ar-<br>restato immediatamente.                                                                                                    |
| Temperatura                                | Temperatura dell'acqua calda sanitaria<br>desiderata (15° 60 °C <sup>1)</sup> ) per il carico<br>unico                                                                                                    |
| Durata                                     | Durata del carico unico (15 minuti 48<br>ore)                                                                                                    |

Tab. 22 Impostazioni per il carico unico

 Il tecnico specializzato può modificare il valore massimo solo per il generatore di calore EMS plus o per la produzione di acqua calda sanitaria tramite i moduli MM100 nel menu di servizio.

5.4.2 Impostare la temperatura dell'acqua calda sanitaria In questo menu è possibile impostare le temperatura per l'acqua calda sanitaria per le modalità di funzionamento ACS e ACS ridotta.

i

Solo se nel sistema di acqua calda sanitaria è installato un bollitore ad accumulo d'acqua calda sanitaria è disponibile l'impostazione della temperatura per il tipo di funzionamento **ACS ridotta**.

#### Menu: Impostazioni temperatura

| Voce di menu              | Descrizione                                                                                                    |  |
|---------------------------|----------------------------------------------------------------------------------------------------|--|
| ACS                       | Temperatura dell'acqua calda sanitaria desi-<br>derata (15° 60 °C <sup>1)</sup> ) per il tipo di funzio-<br>namento <b>ACS</b> . Se è attivo il funzionamento<br>automatico, il programma orario dell'acqua<br>calda sanitaria commuta ad ogni avvio del ri-<br>scaldamento impostato a questa temperatu-<br>ra. Non è possibile impostare una<br>temperatura inferiore alla temperatura per<br><b>ACS ridotta</b> . |  |
| ACS ridotta <sup>2)</sup> | Temperatura dell'acqua calda sanitaria desi-<br>derata per il tipo di funzionamento <b>ACS ri-<br/>dotta</b> . Se è attivo il funzionamento<br>automatico, il programma orario commuta<br>ad ogni avvio del riscaldamento impostato a<br>questa temperatura.                                                                                                    |  |

Tab. 23 Impostazioni delle temperature per l'acqua calda sanitaria

- 1) Il tecnico specializzato può modificare il valore massimo nel menu di servizio.
- Disponibile solo per alcuni tipi di apparecchi oppure impostabile mediante modulo separato nella regolazione dell'acqua calda sanitaria.

## 5.4.3 Impostare il programma orario per la produzione d'acqua calda sanitaria

Questo menu consente di adattare il programma orario per la produzione d'acqua calda sanitaria.

| ] | Se è installato un sistema di acqua calda sani-<br>taria senza bollitore ad accumulo di acqua cal- |
|---|----------------------------------------------------------------------------------------------------|
| J | da sanitaria (produzione di acqua calda                                                            |
|   | sanitaria con un dispositivo di riscaldamento                                                      |
|   | combinato) nel programma orario sono dispo-                                                        |
|   | nibili solo i tipi di funzionamento <b>On</b> e <b>Off</b> . Se è                                  |
|   | attivo il tipo di funzionamento Off, il manteni-                                                   |
|   | mento della temperatura è spento pertanto                                                          |
|   | l'acqua calda sarà disponibile solo dopo un cer-                                                   |
|   | to tempo dall'inizio de prelievo di acqua calda.                                                   |

#### Accoppiare il programma orario acqua calda sanitaria al programma orario per il riscaldamento

Nell'impostazione di fabbrica avviene la produzione d'acqua calda sanitaria in base a un programma orario proprio.

- Quando è impostato Proprio programma orario, giornalmente, dalle ore 05:00(sabato e domenica dalle ore 07:00) fino alle 23:00, è attiva anche la modalità operativa ACS (impostazione di base del programma orario). Se la produzione d'acqua calda sanitaria avviene con un dispositivo di riscaldamento combinato, il mantenimento della temperatura è attivo per gli stessi orari. Di notte in entrambi i casi il mantenimento della temperatura è spento.
- Se è impostato Come prog. orario circ. risc., la produzione di acqua calda sanitaria nella modalità operativa ACS è attiva una mezz'ora prima, durante e una mezz'ora dopo di ogni fase di riscaldamento di tutti i circuiti di riscaldamento..

## Menu: Programma orario

| Voce di menu                 | Descrizione                                                                                                    |  |
|------------------------------|----------------------------------------------------------------------------------------------------|--|
| Tipo di esercizio            | <ul> <li>La produzione di acqua calda sanitaria può essere collegata al programma orario per il riscaldamento (Come prog. orario circ. risc., → pag. 36).</li> <li>Con Proprio programma orario è possibile impostare un programma orario dedicato alla produzione di acqua calda sanitaria, che lavora in modo indipendente dal programma orario per il riscaldamento.</li> <li>Se è impostato Sempre acceso - ACS ridotto oppure Sempre acceso - ACS la produzione dell'acqua calda sanitaria rimane sempre attiva.</li> <li>Con Off non ha luogo la produzione di acqua calda sanitaria o il mante-</li> </ul> |  |
| Mio programma<br>orario ACS. | Per ogni giorno, o per ogni gruppo di<br>giorni, è possibile impostare 6 orari di<br>commutazione. Ogni orario di commu-<br>tazione può essere associato a una del-<br>le tre modalità operative del<br>funzionamento automatico. La durata<br>minima di una sezione temporale tra<br>due orari di commutazione è di<br>15 minuti.                                                                                                    |  |
| Ripristinare prog.           | Questa voce di menu consente di reset-<br>tare il programma orario del sistema di<br>acqua calda sanitaria alle impostazioni<br>di fabbrica.                                                                                                    |  |

Tab. 24 Impostazioni del programma orario per l'acqua calda sanitaria

Nella seguente tabella viene mostrato come adattare le impostazioni per la produzione d'acqua calda sanitaria.

| Ut | ilizzo                                                                                                    | Risultato                                                                                              |  |  |
|----|----------------------------------------------------------------------------------------------------|----------------------------------------------------------------------------------------------------|--|--|
| Ar | Aprire il menu per le impostazioni dell'acqua calda sanitaria                                                                                                    |                                                                                                    |  |  |
| ►  | Se la visualizzazione standard sul display è attiva, premere il tasto info per aprire il menu principale.                                                                                                    | - ACS                                                                                                  |  |  |
| ►  | Ruotare la manopola (con pulsante) di selezione per evidenziare e confermare il campo <b>ACS</b> .                                                                                                    | Carico unico                                                                                           |  |  |
|    | Premere la manopola (con pulsante) di selezione per aprire il menu <b>ACS</b> .                                                                                                    | Programma orauo     >       Ricircolo     >       Disinfezione termica     >       6 720 645 492-36.20 |  |  |
| Sc | egliere e impostare il programma orario per la produzione di acqua calda sanitaria                                                                                                    |                                                                                                    |  |  |
| ►  | Aprire il menu per le impostazioni dell'acqua calda sanitaria.                                                                                                    |                                                                                                    |  |  |
| •  | Ruotare la manopola (con pulsante) di selezione per evidenziare e confermare il cam-<br>po <b>Programma orario</b> .                                                                                                | → > Tipo di esercizio     Sempre acceso - ACS ridotto                                                  |  |  |
|    | Premere la manopola (con pulsante) di selezione per aprire il menu <b>Programma ora-</b><br>rio.                                                                                                    | Sempre acceso - ACS     Come prog. orario circ. risc.                                                  |  |  |
| ►  | Premere la manopola (con pulsante) di selezione per aprire il menu <b>Tipo di esercizio</b> .                                                                                                    | Selezionare il tipo di esercizio<br>per sistema ACS                                                    |  |  |
| •  | Ruotare e premere la manopola (con pulsante) di selezione per selezionare <b>Come</b><br><b>prog. orario circ. risc.</b> .<br>Il programma orario per il riscaldamento determina ora anche gli orari di commutazio- | 6 720 645 492-37.30                                                                                    |  |  |
|    | ne del programma orario per la produzione di acqua calda sanitaria<br>( $\rightarrow$ capitolo 5.4.3 pag. 36). In base all'impianto installato può essere necessario se-                                            |                                                                                                    |  |  |
|    | lezionare un sistema di acqua calda sanitaria.                                                                                                    |                                                                                                    |  |  |
| •  | Ruotare e premere la manopola (con pulsante) di selezione per evidenziare la voce di menu <b>Proprio programma orario</b> .                                                                                         | -> Mio programma or. ACS                                                                               |  |  |
|    | Il programma orario per l'acqua calda sanitaria è indipendente dal programma orario                                                                                                    | da officio ACS mil                                                                                     |  |  |
|    | per il riscaldamento. Gli orari di commutazione possono essere impostati singolar-                                                                                                    | da 23:00 Bidotto mi                                                                                    |  |  |
|    | descritto nel canitolo 5.3.2 da nag. 27) Nei vari periodi si applicano le temperature                                                                                                    |                                                                                                    |  |  |
|    | dell'acqua calda sanitaria impostate per il rispettivo modo di funzionamento.                                                                                                    |                                                                                                    |  |  |
|    |                                                                                                    | 6 720 645 492-38.20                                                                                    |  |  |
| Δt | tivare la produzione di acqua calda sanitaria continua                                                                                                    |                                                                                                    |  |  |
|    | Aprire il menu per le impostazioni dell'acqua calda sanitaria.                                                                                                    |                                                                                                    |  |  |
|    | Ruotare la manopola di selezione per evidenziare la voce di menu <b>Programma orario</b>                                                                                                    | ➡ > Tipo di funz.                                                                                      |  |  |
|    | Premere la manopola (con pulsante) di selezione per aprire il menu <b>Programma ora-</b>                                                                                                    | O Sempre acceso - ACS ridotto                                                                          |  |  |
|    | rio.                                                                                                    | Sempre acceso - ACS                                                                                    |  |  |
| ►  | Premere la manopola (con pulsante) di selezione per aprire il menu Tipo di esercizio.                                                                                                    | O Come prog. orario circ. risc.                                                                        |  |  |
|    | Ruotare la manopola (con pulsante) di selezione per evidenziare <b>Sempre acceso</b> -                                                                                                    | Selezionare il tipo di esercizio                                                                       |  |  |
|    | ACS ridotto o Sempre acceso - ACS.                                                                                                    | 6 720 645 492-39 40                                                                                    |  |  |
|    | Premere la manopola (con pulsante) di selezione.                                                                                                    |                                                                                                    |  |  |
|    | La produzione di acqua calda sanitaria adesso è attiva senza interruzioni. In base<br>all'impianto installato può essere necessario selezionare un sistema di acqua calda<br>sanitaria.                             |                                                                                                    |  |  |

Tab. 25 Adattare le impostazioni per la produzione di acqua calda sanitaria

#### 5.4.4 Impostazioni per il ricircolo dell'acqua calda sanitaria

Una pompa di ricircolo fa circolare l'acqua calda sanitaria tra il produttore di acqua calda sanitaria e i punti di prelievo (ad es. rubinetti). Così l'acqua calda è disponibile nei punti di prelievo più rapidamente. Per la pompa di ricircolo è possibile impostare quando e con quale frequenza deve essere attivata.

Questo menu è disponibile solo per impianti con una pompa di ricircolo.

### Menu: Ricircolo

| Voce di menu                            | Descrizione                                                                                                    |  |
|-----------------------------------------|----------------------------------------------------------------------------------------------------|--|
| Tipo di eser-<br>cizio                  | <ul> <li>Il ricircolo può essere disinserito in modo<br/>permanente (Off). Quando questa rego-<br/>lazione è impostata su On, la pompa fun-<br/>ziona in base alle impostazioni in<br/>Frequenza di avviamento. Il programma<br/>orario per la pompa di ricircolo sanitario<br/>non è attivo.</li> <li>Il ricircolo può essere abbinato al pro-<br/>gramma orario per la produzione di ac-<br/>qua calda sanitaria (Come sistema ACS I<br/>o //).</li> <li>Con Proprio programma orario è possi-<br/>bile impostare un programma orario per<br/>dedicato alla pompa di circolazione, che<br/>lavora indipendentemente dal program-<br/>ma orario per la produzione di acqua cal-<br/>da sanitaria.</li> </ul> |  |
| Frequenza di<br>avviamento              | La frequenza di avviamento determina quan-<br>te volte, in un'ora, la pompa di ricircolo sani-<br>tario entra in funzione per tre minuti (1 x 3<br>minuti/h 6 x 3 Minuti/h) oppure in modo<br>continuo. In ogni caso, il ricircolo funziona<br>solo durante gli intervalli impostati nel pro-<br>gramma orario.                                                                                                    |  |
| Mio prog.<br>orario per ri-<br>circolo. | Per ogni giorno, o per ogni gruppo di giorni, è<br>possibile impostare 6 orari di commutazione.<br>Per ogni orario di commutazione, la pompa di<br>ricircolo sanitario può essere inserita o disin-<br>serita. La durata minima di una sezione tem-<br>porale tra due orari di commutazione è di<br>15 minuti.                                                                                                    |  |

Tab. 26Impostazioni per il ricircolo

Nella seguente tabella viene mostrato come adattare le impostazioni per il ricircolo.

| Uti       | lizzo                                                                                                    | Risultato                                                                                                    |
|-----------|----------------------------------------------------------------------------------------------------|----------------------------------------------------------------------------------------------------|
| * * * * * | Aprire il menu per le impostazioni per l'acqua calda sanitaria (→ pag. 38).<br>Ruotare la manopola (con pulsante) di selezione per evidenziare e confermare il cam-<br>po <b>Ricircolo</b> .<br>Premere la manopola (con pulsante) di selezione per aprire il menu <b>Ricircolo</b> .<br>La voce di menu <b>Tipo di esercizio</b> è evidenziata.<br>Premere la manopola (con pulsante) di selezione.<br>Ruotare la manopola di selezione per evidenziare <b>Come sistema ACS I</b> o <b>II</b> , poi pre-<br>mere la manopola di selezione.<br>Il termoregolatore funziona con le impostazioni modificate. La pompa di ricircolo è in<br>funzione esclusivamente quando la produzione di acqua calda sanitaria è attiva. In<br>base all'impianto installato può essere necessario selezionare un sistema di acqua | Tipo di funz.     On     Come sistema ACS I     O Proprio programma orario     Selezionare tipo esercizio     per ricircolo.     6 720 645 492-40.40 |
| •         | Ruotare e premere la manopola (con pulsante) di selezione per evidenziare <b>Proprio</b><br>programma orario.<br>Il programma orario per il ricircolo è indipendente dal programma orario per la produ-<br>zione di acqua calda sanitaria. Gli orari di commutazione possono essere impostati<br>singolarmente nel menu <b>Ricircolo &gt; Mio prog. orario ricirc.</b> (utilizzo come descritto<br>nel capitolo 5.3.2 da pag. 27). Negli intervalli di tempo il ricircolo è acceso o spento.                                                                                                    | → Mio prog. orario per ricircol     ↓ Lun-Ven      Copia     da 05:00 acceso      acceso      da 23:00 spento      ↓     ↓     ℓ                     |
| •         | Ruotare e premere la manopola (con pulsante) di selezione per evidenziare <b>spento</b> o<br><b>acceso</b> .<br>Il termoregolatore funziona con le impostazioni modificate. Nelle fasi temporali impo-<br>state su <b>spento</b> la pompa di ricircolo è sempre spenta.                                                                                                    |                                                                                                    |

Tab. 27 Impostazioni per Adattare il ricircolo

#### 5.4.5 Disinfezione termica

Il contenuto del bollitore ad accumulo si raffredda dopo la disinfezione termica lentamente alla temperatura dell'acqua calda sanitaria impostata. Il raffreddamento avviene prevalentemente a causa delle perdite termiche. Per questo la temperatura dell'acqua calda sanitaria può essere per un breve tempo superiore alla temperatura impostata.

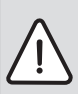

ATTENZIONE: pericolo per la salute causato dalla legionella!

- In caso di approntamento sanitario a bassa temperatura, occorre attivare la funzione di disinfezione o di riscaldamento quotidiano<sup>1)</sup> (→ Rispettare il regolamento in materia di acqua potabile).
- La funzione di riscaldamento quotidiano può essere impostata nel menu di servizio da parte del vostro tecnico di fiducia.

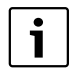

Se nel generatore di calore è impostata e attiva la disinfezione termica, le impostazioni del termoregolatore non hanno alcuna influenza sulla disinfezione termica.

## $\wedge$

**AVVERTENZA:** pericolo di ustioni! Quando viene attivata la funzione di disinfezione termica in funzione anti-legionella, l'acqua viene riscaldata una volta a più di 65 °C (ad es. martedì notte alle ore 02:00).

- Eseguire la disinfezione termica solo al di fuori dei normali orari di funzionamento.
- Garantire che sia stato installato un dispositivo di miscelazione. In caso di dubbio chiedere all'installatore.

**Buderus** 

La disinfezione termica assicura una qualità dell'acqua calda sanitaria igienicamente perfetta. A tal fine, l'acqua calda sanitaria viene regolarmente scaldata alla temperatura impostata. In questo modo vengono anche uccisi gli elementi patogeni della legionella. Questo menu consente di configurare la disinfezione termica.

Se a valle del compensatore idraulico è collegato un bollitore ad accumulo ACS, è possibile che la temperatura necessaria per la disinfezione termica non venga raggiunta. Per maggiori informazioni in merito, rivolgersi all'Assistenza tecnica autorizzata.

Questo menu è disponibile solo nei sistemi di acqua calda sanitaria con bollitore ACS.

#### Menu: Disinfezione termica

| Voce di menu                               | Descrizione                                                                                                    |
|--------------------------------------------|----------------------------------------------------------------------------------------------------|
| Αννίο                                      | Solo se qui è impostato <b>Auto</b> , l'intero vo-<br>lume di acqua calda sanitaria viene riscal-<br>dato automaticamente una volta alla<br>settimana o quotidianamente alla tempe-<br>ratura impostata. |
| Avviare adesso /<br>Interrompere<br>adesso | Immediato avvio o interruzione eccezio-<br>nale della disinfezione termica, indipen-<br>dentemente dal giorno della settimana<br>stabilito                                                               |
| Temperatura                                | Temperatura dell'intero volume di acqua<br>calda sanitaria in caso di disinfezione ter-<br>mica (65 80 °C, impostazione di base<br>70 °C)                                                                |
| Giorno della set-<br>timana                | Giorno della settimana nel quale viene<br>eseguita automaticamente la disinfezione<br>termica settimanale, oppure la disinfezio-<br>ne termica giornaliera                                               |
| Ora                                        | Ora per l'avvio automatico della disinfe-<br>zione termica                                                                                                    |

Tab. 28 Impostazioni per la disinfezione termica

## 5.4.6 Adattare la denominazione al sistema di acqua calda sanitaria<sup>1)</sup>

#### Menu: Rinominare il sistema ACS.

Questo menu consente di adattare la denominazione dei sistemi di acqua calda sanitaria per poterli associare più facilmente. Il nome del sistema selezionato può essere modificato nello stesso modo utilizzato per i nomi dei circuiti di riscaldamento ( $\rightarrow$  tab. 19, pag. 32). Ciò consente di selezionare il sistema di acqua calda sanitaria corretto.

#### 5.5 Impostare il programma ferie Menu: Ferie

In caso di assenza da casa di alcuni giorni o in caso di alcuni giorni di ferie in casa, è possibile impostare il programma ferie. Ciò consente di riscaldare l'immobile, per l'intero programma ferie in modo economico, oppure con un programma orario "come sabato", oppure escludere completamente il riscaldamento. La produzione di acqua calda sanitaria può essere disinserita durante il programma ferie. L'impostazione di base garantisce un funzionamento economico e sicuro durante il periodo di ferie. Il sistema solare termico rimane in funzione durante il periodo di ferie. Durante il periodo di ferie, sul display viene visualizzato fino a quando è attivo il programma ferie.

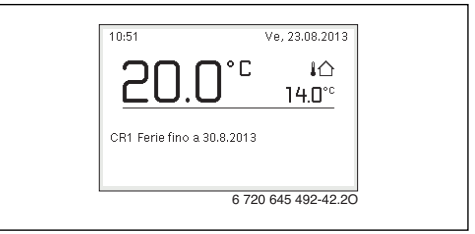

#### Fig. 4 Display standard durante le ferie

Le impostazioni e l'utilizzo del programma ferie non modificano i programmi orari già in essere. Al termine del programma ferie, il termoregolatore funziona nuovamente con il programma orario impostato. Il programma ferie viene eliminato automaticamente al termine del periodo di ferie.

AVVISO: danni all'impianto!

- Prima di una lunga assenza modificare solo le impostazioni della voce Ferie.
- Dopo una lunga assenza controllare la pressione di funzionamento dell'impianto di riscaldamento, ed eventualmente del sistema solare termico, sul manometro.
- Non disinserire il sistema solare termico neppure in caso di assenza prolungata.

<sup>1)</sup> Questo menu è disponibile solo in impianti con due sistemi di acqua calda sanitaria.

Per una descrizione dettagliata su come impostare il programma ferie, consultare la tab. 30 da pag. 43.

In un impianto con due o più circuiti di riscaldamento è possibile installare un termoregolatore d'ambiente per ogni circuito di riscaldamento. Quando al circuito di riscaldamento viene assegnato un RC200 come termoregolatore ambiente, il programma ferie per il riscaldamento sarà stabilito dal RC200. Per questo circuito di riscaldamento il programma ferie non può essere impostato su RC300. Il programma ferie di RC200 come termoregolatore ambiente non influisce sullo stato della produzione di acqua calda sanitaria.

Se per un circuito di riscaldamento è impostato il tipo di termoregolazione a temperatura costante, per questo circuito di riscaldamento non è disponibile nessun programma ferie.

#### Menu: Ferie 1, Ferie 2, Ferie 3, Ferie 4 e Ferie 5

| Voce di menu                    | Descrizione                                                                                                    |  |
|---------------------------------|----------------------------------------------------------------------------------------------------|--|
| Periodo ferie                   | Impostare l'inizio e la fine dell'assenza du-<br>rante le ferie: il programma ferie inizierà alle<br>ore00:00 della data di inizio impostata e ter-<br>minerà alle ore 24:00 della data di termine<br>impostata.                                                                                                    |  |
| Selezione<br>Circ.Risc./<br>ACS | Il programma ferie agisce solo sulle parti q<br>selezionate dell'impianto.<br>È possibile selezionare l'intero impianto o<br>solo alcune sue parti come i circuiti di risca<br>damento e i sistemi di acqua calda sanitari<br>I circuiti di riscaldamento che sono associa<br>a un termoregolatore RC200 come termor<br>golatore ambiente non vengono visualizzat<br>In tal caso, il programma ferie deve essere<br>impostato sul rispettivo termoregolatore<br>ambiente RC200. |  |
| Tab 29 Impo                     | stazioni ner il nrogramma ferie                                                                                                    |  |

0111 per 11 programma

| Voce di menu | Descrizione                                                                                                    |  |
|--------------|----------------------------------------------------------------------------------------------------|--|
| Riscald.     | <ul> <li>Regolazione della temperatura ambiente per<br/>i circuiti di riscaldamento selezionati durante<br/>il periodo di ferie:</li> <li>Con Come sabato il riscaldamento ope-<br/>ra, nel circuito di riscaldamento selezio-<br/>nato, ogni giorno secondo il rispettivo<br/>programma orario attivo per il sabato<br/>(ferie da trascorrere in casa).</li> <li>Può essere impostata una Temperatura<br/>costante preferita che per l'intero perio-<br/>do di ferie vale per il circuito di riscalda-<br/>mento selezionato.</li> <li>Con l'impostazione Off il riscaldamento<br/>viene completamente disattivato per il<br/>circuito di riscaldamento selezionato<br/>(l'antigelo resta attivo).</li> <li>Con l'impostazione Attenuazione il ri-<br/>scaldamento nei circuiti di riscaldamen-<br/>to selezionati funziona nel tipo di<br/>funzionamento predisposto dal tecnico<br/>specializzato (Funzionamento ridotto,<br/>Soglia temperatura esterna, Soglia<br/>temestera enviente di sate per 20)</li> </ul> |  |
| ACS          | <ul> <li>Impostazioni dell'acqua calda sanitaria per i sistemi di acqua calda sanitaria selezionati durante il periodo di ferie.</li> <li>Se è impostato Off, durante tutto il periodo delle ferie non è disponibile acqua calda sanitaria.</li> <li>Se è impostato Spento + disinf. term. acc., la produzione di acqua calda sanitaria è disattivata, ma la disinfezione termica viene eseguita giornalmente o settimanalmente come impostato.</li> <li>Se le ferie si trascorrono a casa, i sistemi di produzione di acqua calda sanitaria in Selezione di acqua calda sanitaria in Selezione di acqua calda sanitaria.</li> <li>Quando è installato un impianto solare, questo continua a funzionare normalmente mentere di selezione di secuente di senitaria.</li> </ul>                                                                                                    |  |
| Elimina      | Eliminazione di tutte le impostazioni per il<br>programma ferie selezionato                                                                                                    |  |

Tab. 29 Impostazioni per il programma ferie

Nella seguente tabella viene mostrato come impostare un programma ferie; interrompere un programma ferie attivo; ed eliminare un programma ferie. Il programma ferie inizia alla data impostata solo nei circuiti di riscaldamento in cui è attivo il funzionamento automatico.

| Uti | lizzo                                                                                                    | Risultato                                                                                         |
|-----|----------------------------------------------------------------------------------------------------|---------------------------------------------------------------------------------------------------|
| Ap  | rire il menu per il programma ferie                                                                                                    |                                                                                                   |
| •   | Se la visualizzazione standard sul display è attiva, premere il tasto info per aprire il<br>menu principale.<br>Ruotare la manopola (con pulsante) di selezione per evidenziare e confermare il cam-<br>po <b>Ferie</b> .<br>Premere la manopola (con pulsante) di selezione per aprire il menu <b>Ferie</b> .                                                                                                    | △ Ferie           Ferie 1         · >           Ferie 2         · >           Ferie 3         · > |
|     | Ruotare la manopola (con pulsante) di selezione per selezionare <b>Ferie 1, 2, 3, 4</b> o <b>5</b> .<br>Se per un programma ferie è già impostato il periodo, nel menu viene visualizzata la data di inizio.                                                                                                    | Ferie 4        ,>           Ferie 5        ,>           6 720 645 492-43.10                       |
| •   | Premere la manopola (con puisante) di selezione.<br>Se il periodo per il programma ferie è già impostato, viene visualizzato il menu <b>Ferie</b><br><b>1, 2, 3, 4</b> o <b>5</b> . Se il periodo per il programma ferie non è impostato, è necessario im-<br>postare la data di inizio e di fine del programma ferie. Ad operazione ultimata viene<br>mostrato il menu <b>Ferie 1, 2, 3, 4</b> o <b>5</b> .                          |                                                                                                   |
| Im  | postare il periodo di ferie                                                                                                    | 1                                                                                                 |
|     | Aprire il menu per il programma ferie.<br>La voce di menu per l'inserimento dell'inizio e della fine del periodo di ferie è aperta. Il<br>campo di impostazione per il giorno di inizio è selezionato.                                                                                                    | C → Periodo ferie Inizio: 23.08.2013                                                              |
| •   | Ruotare e premere la manopola (con pulsante) di selezione per selezionare giorno,<br>mese o anno per l'inizio o la fine.<br>Il campo di impostazione viene attivato per l'impostazione. Se il periodo di ferie non<br>era ancora stato inserito, la data attuale è assunta come data di inizio. La data di fine è<br>successiva a quella di inizio di una settimana.                                                                  | Fine: 30.08 2013<br>Avanti ><br>Impostare il periodo per le<br>ferie 1.<br>6 720 645 492-44.30    |
| •   | Ruotare e premere la manopola (con pulsante) di selezione per impostare giorno, mese o anno per l'inizio o la fine.                                                                                                    |                                                                                                   |
| •   | Una volta che il periodo di ferie è stato impostato, ruotare e premere la manopola<br>(con pulsante) di selezione per evidenziare e confermare il campo <b>Avanti</b> .<br>Se il display passa automaticamente al livello di menu superiore, il termoregolatore<br>funziona con le impostazioni modificate.<br>Se il termoregolatore non passa automaticamente al livello di menu superiore, segui-<br>re le indicazioni sul display. |                                                                                                   |
| Se  | lezionare e impostare il circuito di riscaldamento e il sistema di acqua calda sanita                                                                                                    | ıria per il programma ferie                                                                       |
|     | Aprire il menu per il programma ferie.<br>Ruotare la manopola (con pulsante) di selezione per evidenziare e confermare il cam-<br>po <b>Selezione Circ.Risc./ACS</b> .                                                                                                    |                                                                                                   |

Tab. 30 Impostare, interrompere o eliminare il programma ferie

| Uti                                | lizzo                                                                                                    | Risultato                                                                   |  |
|------------------------------------|----------------------------------------------------------------------------------------------------|-----------------------------------------------------------------------------|--|
| ► ► ► ► ►                          | Premere la manopola (con pulsante) di selezione per aprire il menu <b>Selezione</b><br><b>Circ.Risc./ACS</b> .<br>Se viene selezionato <b>Impianto totale</b> tutti i componenti dell'impianto vengono evi-<br>denziati.<br>Ruotare la manopola (con pulsante) di selezione per marcare un circuito di riscalda-<br>mento o un sistema dell'acqua calda sanitaria.<br>Premere la manopola (con pulsante) di selezione.<br>La selezione per il circuito di riscaldamento o per il sistema dell'acqua calda sanitaria<br>viene annullata. Premere nuovamente la manopola (con pulsante) di selezione per ri-<br>selezionare il circuito di riscaldamento o il sistema dell'acqua calda sanitaria.<br>Quando viene annullata la selezione di un circuito di riscaldamento o di un sistema<br>dell'acqua calda sanitaria, automaticamente viene anche annullata la selezione dell'in-<br>tero impianto.<br>Ruotare e premere la manopola (con pulsante) di selezione per evidenziare <b>Avanti</b> .<br>Il termoregolatore funziona con le impostazioni modificate.<br>Controllare ed eventualmente modificare le impostazioni per il riscaldamento e l'ac-<br>qua calda sanitaria (→ Capitolo 5.5, pag. 41). |                                                                             |  |
| Int                                | errompere il programma ferie                                                                                                    |                                                                             |  |
| Du<br>ma<br>pro<br>pa;<br>•        | rante il periodo di ferie, sul display viene visualizzato fino a quando è attivo il program-<br>ferie. Se sono installati due o più circuiti di riscaldamento, prima dell'interruzione del<br>ogramma ferie deve essere selezionato il circuito di riscaldamento (→ capitolo 4.1,<br>g. 12).<br>premere il tasto man.<br>Il funzionamento manuale è attivo. La temperatura ambiente attualmente valida viene<br>visualizzata in una finestra a comparsa nella metà inferiore del display.<br>Eventualmente modificare la temperatura ambiente desiderata.<br>Premere il tasto auto per riattivare il programma ferie.                                                                                                    | 10:55         Ve. 23.08.2013           2000°C         i<                    |  |
| Se<br>am<br>sel<br>ma<br><b>Ca</b> | il programma ferie è impostato su <b>Come sabato</b> , è possibile interrompere temporane-<br>ente il programma ferie anche tramite la rotazione della manopola (con pulsante) di<br>ezione. La modifica resta attiva fino al successivo punto di commutazione del program-<br>orario attivo. Da quel punto di commutazione torna a essere valido il programma ferie.<br><b>ncellare il programma ferie, ad es. per anticiparne il termine</b>                                                                                                    |                                                                             |  |
|                                    | Aprire il menu per il programma ferie (→ pag. 43).<br>Ruotare e premere la manopola (con pulsante) di selezione per evidenziare la voce di<br>menu <b>Elimina</b> .<br>Nel display viene visualizzata una finestra a comparsa in cui viene richiesto se si desi-<br>dera eliminare il programma ferie selezionato.<br>Ruotare e premere la manopola (con pulsante) di selezione per evidenziare <b>Sì</b> .                                                                                                    | Si desidera cancellare le ferie 1?          Si       Si         No       No |  |
| •                                  | ma ferie è stato eliminato.<br>Premere la manopola (con pulsante) di selezione.<br>Il programma ferie è stato eliminato.                                                                                                    | 6 720 645 492-47.20                                                         |  |

Tab. 30 Impostare, interrompere o eliminare il programma ferie

## 5.6 Impostazioni generali

In caso di brevi interruzioni di corrente elettrica o in caso di periodi di tempo in cui il generatore di calore è spento, non viene persa alcuna impostazione. Il termoregolatore riprende il proprio funzionamento non appena ritorna la corrente. Se la fase di disinserimento dura a lungo, potrebbe essere necessario effettuare nuovamente le impostazioni di data e ora. Non sono necessarie ulteriori impostazioni (tab. 8, pag. 16).

### Menu: Impostazioni

| Voce di menu                                                                                                    | Descrizione                                                                                                    |
|----------------------------------------------------------------------------------------------------|----------------------------------------------------------------------------------------------------|
| Lingua                                                                                                    | Lingua del testo visualizzato nel display                                                                                                    |
| Formato ora                                                                                                    | Commutare la rappresentazione dell'ora dal formato 24 ore al formato 12 ore e viceversa.                                                                                                    |
| Ora Tutti i programmi orari e la disinfezion<br>mica funzionano in base a tale ora. Qu<br>menu consente di impostare l'ora. |                                                                                                    |
| Formato data Modificare la rappresentazione della                                                                           |                                                                                                    |
| Data                                                                                                    | In base a questa data si attiva, fra gli altri, il<br>programma ferie. In base a questa data vie-<br>ne anche stabilito il giorno della settimana<br>attuale, che poi influisce sui programmi orari<br>e, ad es., sulla disinfezione termica. In que-<br>sto menu è possibile impostare la data. |
| Cambio au-<br>tom. ora lega-<br>le                                                                                          | Attivare o disattivare la commutazione auto-<br>matica tra ora solare e ora legale. Se è impo-<br>stato <b>Si</b> l'ora viene commutata<br>automaticamente (l'ultima domenica di mar-<br>zo dalle 02:00 alle 03:00, l'ultima domenica<br>di ottobre dalle 03:00 alle 02:00).                     |
| Contrasto di-<br>splay                                                                                                    | Modificare il contrasto (per una migliore leg-<br>gibilità)                                                                                                    |
| Calibr. sonda<br>temp. amb.                                                                                                 | Correzione della temperatura ambiente vi-<br>sualizzata dal termoregolatore fino $a \pm 3 ^{\circ}C$<br>( $\rightarrow$ Calibrazione delle sonde di temperatura<br>ambiente (Calibr. sonda temp. amb.),<br>pag. 45).                                                                             |
| Correzione<br>orario                                                                                                    | Correzione dell'ora dell'orologio interno del<br>termoregolatore in secondi/settimana<br>(→ Impostazione esatta della correzione<br>ora (Correzione orario), pag. 45)                                                                                                    |
| Indicazione<br>standard                                                                                                    | Impostazioni per la visualizzazione delle<br>temperature aggiuntive nella visualizzazio-<br>ne standard sul display                                                                                                    |

Tab. 31 Impostazioni generali

| Voce di menu           | Descrizione                                                                                                    |  |
|------------------------|----------------------------------------------------------------------------------------------------|--|
| Password in-<br>ternet | Password personale per il reset della con-<br>nessione internet (disponibile solo se è in-<br>stallato un modulo di comunicazione web<br>KM o un'elettronica dell'apparecchio con in-<br>terfaccia di comunicazione integrata). Al<br>successivo log-in, per esempio con l'impiego<br>di una App, viene richiesto automaticamen-<br>te di inserire una nuova password. |  |

Tab. 31 Impostazioni generali

## Calibrazione delle sonde di temperatura ambiente (Calibr. sonda temp. amb.)

- Applicare un idoneo termometro nelle vicinanze del termoregolatore, in modo che entrambi siano esposti agli stessi influssi termici.
- Tenere lontano dal termoregolatore e dal termometro le fonti di calore come raggi solari, calore corporeo, ecc. per un'ora.
- Aprire il menu per la calibrazione della sonda.
- Ruotare la manopola di selezione per impostare il fattore di correzione per la temperatura ambiente. Per esempio se il termometro visualizza una temperatura di 0,7 °C maggiore rispetto all'unità di comando, aumentare il valore di impostazione di 0,7 K.
- Premere la manopola di selezione.
   Il termoregolatore funziona con le impostazioni modificate.

### Impostazione esatta della correzione ora (Correzione orario)

Esempio per il calcolo dei valori per la correzione ora, in caso di scostamento dall'ora di circa -6 minuti all'anno (l'ora dell'unità di servizio va 6 minuti indietro):

- 6 minuti all'anno = 360 secondi all'anno
- 1 anno = 52 settimane
- 360 secondi : 52 settimane = 6,92 secondi a settimana
- Aumentare la correzione dell'ora di 7 secondi per ogni settimana.

## 5.7 Adattare le impostazioni per i sistemi ibridi Menu: Sistema ibrido

In un impianto con sistema ibrido sono presenti due diversi generatori di calore. Un generatore di calore che utilizza fonti rinnovabili per produrre energia termica dall'energia geotermica, dall'aria, dalla biomassa o dall'energia solare. Inoltre, un generatore di calore convenzionale riscalda con gasolio, gas o corrente elettrica. I due generatori di calore possono essere due apparecchi separati oppure possono essere integrati in un'unica custodia.

Se nell'impianto è installato un sistema ibrido o un dispositivo ibrido, è disponibile il menu **Sistema ibrido**. In base al sistema ibrido o all'apparecchio ibrido impiegato e ai gruppi o componenti collegati è possibile effettuare diverse impostazioni. Rispettare le altre informazioni riportate nella documentazione tecnica del sistema o dell'apparecchio ibrido (ad es. Logatherm WPLSH).

## 6 Richiamare le informazioni dell'impianto

Nel menu Info è possibile richiamare in modo semplice i valori e le condizioni di funzionamento attualmente attive dell'impianto. In questo menu non è possibile apportare modifiche.

Il menu Informazioni viene adattato automaticamente all'impianto. Alcune voci del menu sono disponibili solo se l'impianto ha una struttura che vi corrisponde e se il termoregolatore è stato configurata correttamente ( $\rightarrow$  capitolo 2.2, pag. 5).

- Se la visualizzazione standard sul display è attiva, premere il tasto info per aprire il menu Informazioni.
- Ruotare la manopola (con pulsante) di selezione per selezionare il menu desiderato, ad es. ACS.
- Premere la manopola (con pulsante) di selezione per aprire il menu selezionato.
- Girare la manopola (con pulsante) di selezione, per visualizzare le altre informazioni disponibili.
- Premere il tasto Indietro per passare al livello di menu superiore.
- Premere e tenere premuto il tasto Indietro per tornare al display standard.

46

6

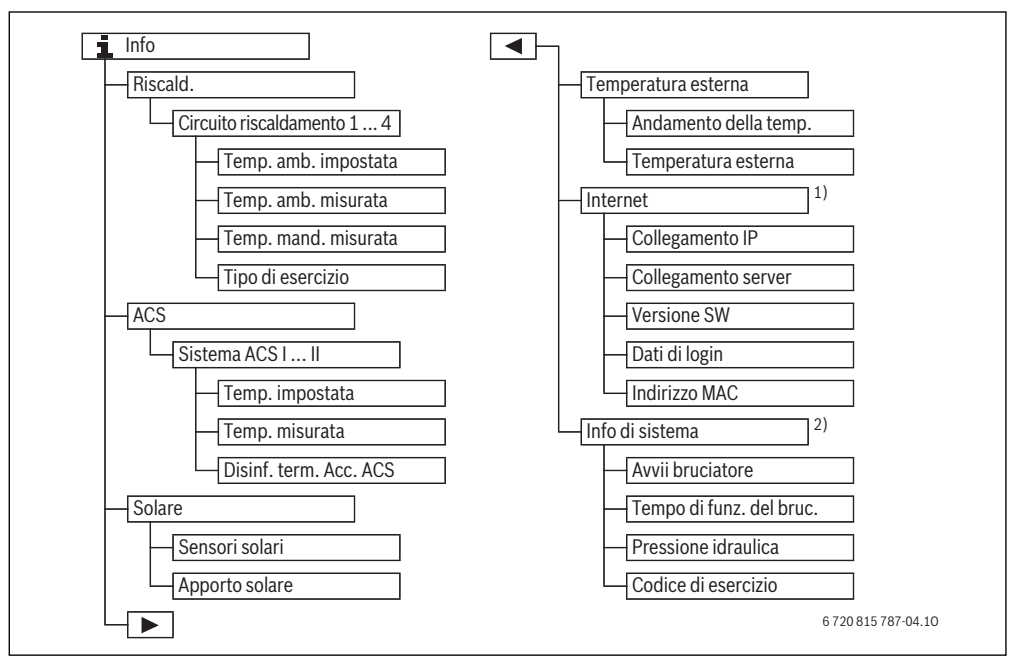

Fig. 5 Struttura del menu Informazioni

- 1) Disponibile solo se è presente un modulo di comunicazione web KM o un'elettronica dell'apparecchio con interfaccia di comunicazione integrata.
- Disponibile solo senza modulo per funzionamento in cascata (ad esempio MC400) con determinati tipi di generatori di calore.

#### Menu: Riscald.

Le voci di questo menu sono disponibili solamente per i circuiti di riscaldamento installati.

| Voce di menu              | Descrizione                                                                                                    |  |
|---------------------------|----------------------------------------------------------------------------------------------------|--|
| Temp. amb. impo-<br>stata | <ul> <li>Temperatura ambiente desiderata v<br/>da attualmente nel circuito di riscald<br/>mento selezionato:         <ul> <li>può variare se è attivo il funziona<br/>mento automatico più volte al gi<br/>no.</li> <li>Ha un valore fisso se è attivo il fu<br/>zionamento manuale</li> </ul> </li> </ul> |  |
| Temp. amb. misu-<br>rata  | Attuale temperatura ambiente misura-<br>ta nel circuito di riscaldamento selezio-<br>nato                                                                                                    |  |
| Temp. mand. misu-<br>rata | <ul> <li>Attuale temperatura di mandata misurata nel circuito di riscaldamento selezionato</li> <li>Tipo di funzionamento attualmente valido nel circuito di riscaldamento selezionato (Off, Risc., Attenuazione, Estate, Ferie oppure Manuale)</li> </ul>                                                 |  |
| Tipo di esercizio         |                                                                                                    |  |

Tab. 32 Informazioni sul riscaldamento

#### Richiamare le informazioni dell'impianto

#### Menu: ACS

Questo menu è disponibile solo se è installato almeno un sistema di acqua calda sanitaria.

| Voce di menu              | Descrizione                                                                                                    |  |
|---------------------------|----------------------------------------------------------------------------------------------------|--|
| Temp. impostata           | Temperatura desiderata dell'acqua cal-<br>da sanitaria nel sistema di acqua calda<br>sanitaria selezionato         |  |
| Temp. misurata            | Attuale temperatura dell'acqua calda<br>sanitaria misurata nel sistema di acqua<br>calda sanitaria selezionato     |  |
| Disinf. term. Acc.<br>ACS | <b>m. Acc.</b> Disinfezione termica del bollitore(ac<br>cumulatore per acqua calda sanitari<br>attiva o non attiva |  |

Tab. 33 Informazioni sull'acqua calda sanitaria

#### Menu: Solare

Questo menu è disponibile solo se è installato un sistema solare termico. Nelle singole voci di menu sono disponibili informazioni solo se le parti dell'impianto corrispondenti sono installate in modo adeguato.

| Voce di menu                | Descrizione                                                                                                    |
|-----------------------------|----------------------------------------------------------------------------------------------------|
| Sensori solari<br>(grafico) | Temperature attuali misurate, con indi-<br>cazione della posizione della sonda di<br>temperatura selezionata nell'idraulica<br>del sistema solare termico (con visua-<br>lizzazione grafica degli stati di funzio-<br>namento attuali dei componenti del<br>sistema solare termico) |
| Apporto solare              | Apporto solare della settimana prece-<br>dente; apporto solare della settimana<br>attuale; e apporto totale del sistema<br>solare termico dalla messa in funzione<br>del sistema stesso                                                                                             |

Tab. 34 Informazioni sul sistema solare termico

| Ut                                                    | ilizzo                                                                                                    | Risultato                                                                                                    |  |  |
|-------------------------------------------------------|----------------------------------------------------------------------------------------------------|----------------------------------------------------------------------------------------------------|--|--|
| Richiamare le informazioni sul sistema solare termico |                                                                                                    |                                                                                                    |  |  |
| •                                                     | Se la visualizzazione standard sul display è attiva, premere il tasto info per aprire il<br>menu Informazioni.<br>Ruotare la manopola (con pulsante) di selezione per evidenziare e confermare il cam-<br>po <b>Solare</b> .<br>Premere la manopola (con pulsante) di selezione per aprire il menu <b>Solare</b> .                                                                                                    |                                                                                                    |  |  |
|                                                       | Ruotare e premere la manopola (con pulsante) di selezione per evidenziare la voce di<br>menu <b>Sensori solari</b> .<br>La temperatura attuale viene visualizzata per la sonda di temperatura che ha la nume-<br>razione più piccola. Il numero visualizzato nel grafico contrassegna la posizione della<br>sonda di temperatura nell'impianto, ad es., la temperatura del collettore [1].                                           | i > Sensori solari         Temperatura collettore         87°C         i = 100000000000000000000000000000000000 |  |  |
|                                                       | Ruotare la manopola (con pulsante) di selezione per richiamare altre temperature.<br>Nel grafico del menu informazioni vengono raffigurati circolatori, valvola miscelatrice<br>e valvole installate nell'impianto solare. Se il circolatore è in azione, il simbolo del cir-<br>colatore gira (). I triangoli pieni nei simboli per la valvola miscelatrice o le valvole in-<br>dicano in quale direzione scorre il liquido solare. |                                                                                                    |  |  |

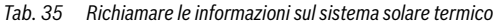

| Ut | Utilizzo Risultato                                                                                                    |            |                     |                 |        |         |
|----|----------------------------------------------------------------------------------------------------|------------|---------------------|-----------------|--------|---------|
| In |                                                                                                    |            |                     |                 |        |         |
| ►  | Se la visualizzazione standard sul display è attiva, premere il tasto info per aprire il<br>menu Informazioni.                                                                    | i          | > Apporto           | solare          |        |         |
| ►  | Ruotare la manopola (con pulsante) di selezione per evidenziare e confermare il campo <b>Solare</b> .                                                                             | Sett<br>Lu | imana attua<br>12.0 | le in kWh<br>Ma | 16.0   | 1/3 •   |
| ►  | Premere la manopola (con pulsante) di selezione per aprire il menu <b>Solare</b> .                                                                                                | Me         | 8.0                 | Gi              |        |         |
| ►  | Ruotare e premere la manopola (con pulsante) di selezione per evidenziare Apporto                                                                                                 | Ve         |                     | Sa              |        |         |
|    | solare.                                                                                                    | Do         |                     |                 |        |         |
|    | Vengono visualizzati gli apporti solari della settimana attuale.                                                                                                    |            |                     | 6 720           | 645 49 | 2-52.20 |
| ►  | Ruotare la manopola (con pulsante) di selezione per passare tra le visualizzazioni per<br>l'apporto solare della settimana attuale, della settimana precedente e dell'apporto to- |            |                     |                 |        |         |

In questo menu viene visualizzata l'attuale temperatura esterna misurata. Qui si trova inoltre il diagramma dell'andamento della temperatura esterna del giorno attuale e di quello precedente (dalle ore 00:00 alle ore 24:00, rispettivamente).

| Ut | ilizzo                                                                                                    | Risultato                                        |
|----|----------------------------------------------------------------------------------------------------|--------------------------------------------------|
| Ri | chiamare l'andamento della temperatura esterna                                                                                                    |                                                  |
| •  | Se la visualizzazione standard sul display è attiva, premere il tasto info per aprire il<br>menu Informazioni.                                                                       | i > Temperatura esterna                          |
| •  | Ruotare e premere la manopola (con pulsante) di selezione per evidenziare <b>Tempera-</b><br>tura esterna.                                                                           | Andamento temp. est.<br>Temperatura esterna 9 °C |
| •  | Premere la manopola (con pulsante) di selezione.<br>Il diagramma mostra l'andamento della temperatura esterna degli ultimi 2 giorni (ulte-<br>riori dettagli → Capitolo 6, pag. 46). | 6 720 645 492-53.10                              |

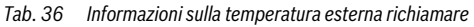

tale del sistema solare termico dalla sua messa in funzione.

Questo menu è disponibile solo se è installata una sonda di tem-

Richiamare le informazioni sul sistema solare termico

Tab. 35

peratura esterna.

Voce di menu: Temperatura esterna

#### Menu: Internet

Questo menu è disponibile solo se è installato un modulo di comunicazione.

| Voce di menu             | Descrizione                                                                                           |  |
|--------------------------|----------------------------------------------------------------------------------------------------|--|
| Collegamento IP          | Stato del collegamento tra il modulo di comunicazione e il router                                     |  |
| Collegamento ser-<br>ver | Stato della connessione tra il modulo<br>di comunicazione e Internet (tramite il<br>router)           |  |
| Versione SW              | Versione del software del modulo di<br>comunicazione                                                  |  |
| Dati di login            | Nome e password di log-in per accedo<br>re all'app per il comando dell'impianto<br>con uno smartphone |  |
| Indirizzo MAC            | Indirizzo MAC del modulo di comunica-<br>zione                                                        |  |

 Tab. 37
 Informazioni sulla connessione Internet

#### Menu: Info di sistema

Questo menu è disponibile solo se non è installato un modulo per funzionamento in cascata (ad esempio MC400). Nelle singole voci di menu sono disponibili informazioni solo se le parti dell'impianto corrispondenti sono installate in modo adeguato.

| Voce di menu                | Descrizione                                                                                                    |  |
|-----------------------------|----------------------------------------------------------------------------------------------------|--|
| Avvii bruciatore            | Numero degli avvii del bruciatore dalla<br>messa in funzione dell'impianto                                                                                     |  |
| Tempo di funz. del<br>bruc. | Ore di funzionamento di tutte le parti<br>dell'impianto che sono coinvolte<br>dall'azione del generatore di calore                                             |  |
| Pressione idraulica         | Visualizzazione della pressione dell'im-<br>pianto rilevata alla sonda di pressione<br>dell'acqua elettronica                                                  |  |
| Codice di esercizio         | Visualizzazione dello stato dell'appa-<br>recchio sotto forma di un codice di fun<br>zionamento (ad esempio blocco tasti<br>attivo) o di un codice disfunzione |  |

Tab. 38 Informazioni di sistema

## 7 Indicazioni sul risparmio

#### **Riscaldare in modo economico**

- Sfruttare il programma orario con l'attivazione del funzionamento automatico. Impostare le temperature ambiente desiderate per il riscaldamento e l'attenuazione in base alle proprie preferenze. Adattare il programma orario al proprio stile di vita.
  - Funzionamento di riscaldamento 🔆 = riscaldamento normale
  - Funzionamento in attenuazione (( = abitazione attiva, assenza o periodi notturni.
- Regolare in tutti i locali le valvole termostatiche, in modo che possa essere anche raggiunta la temperatura ambiente desiderata. Aumentare la temperatura per la modalità operativa solo se la temperatura ambiente desiderata anche dopo un certo tempo non viene raggiunta.
- Se il termoregolatore si trova nell'appartamento, per ottimizzare la precisione della regolazione, può rilevare, se opportunamente impostata, la temperatura ambiente. Evitare gli effetti di fonti di calori esterne (ad esempio luce solare, stufe di maiolica, ecc.). In caso contrario possono verificarsi delle oscillazioni indesiderate della temperatura ambiente.
- Non posizionare oggetti voluminosi, come ad es. un divano, direttamente davanti ai radiatori (mantenere una distanza di almeno 50 cm). Altrimenti l'aria riscaldata non può circolare e riscaldare il locale.
- Se la temperatura ambiente viene abbassata di 1 K (1 °C), è possibile risparmiare fino al 6 % di energia.
   E' controproducente abbassare la temperatura degli ambienti riscaldati al di sotto dei + 15 °C. In questo caso le pareti si raffredderebbero eccessivamente. In fase di riscaldamento il comfort termico dell'ambiente sarebbe disturbato dalle pareti fredde che continuerebbero a irradiare freddo. Sempre in fase di riscaldamento, in questo caso vi sarebbe una maggiore richiesta di energia rispetto a un apporto di calore costante.
- Con un buon isolamento dell'edificio, è possibile che dopo una fase di riscaldamento, passando in regime di riscaldamento ridotto (attenuato ad esempio di notte) la temperatura ambiente desiderata per l'esercizio in attenuazione notturna possa non essere raggiunta. In questo caso si risparmia ugualmente energia, perché il riscaldamento rimane spento.

Si risparmierà ancora più energia, se si imposta in anticipo l'orario di commutazione per il funzionamento in attenuazione (( .

#### Aerazione

Aprire completamente la finestra per breve tempo, anziché inclinarla soltanto. Con finestre aperte solo parzialmente, viene sottratto continuamente calore all'ambiente senza che venga migliorata in modo rilevante l'aria del locale.

Durante il ricambio d'aria chiudere le valvole termostatiche sui radiatori.

#### Produzione acqua calda sanitaria in base alla richiesta

- Se le fascie temporali di produzione dell'acqua calda sanitaria, coincidono molto con i periodi in cui si desidera avere acceso il riscaldamento, è utile impostare il programma orario anche per il funzionamento automatico della produzione di acqua calda sanitaria.
- Impostare la temperatura dell'acqua calda il più bassa possibile. In questo modo sarà risparmiata una notevole energia senza condizionare i valori nominali relativi al comfort per l'acqua calda.

### 8 Domande frequenti

8

#### Come mai impostare una temperatura nominale ambiente, nonostante che la temperatura ambiente non venga misurata?

Se si imposta la temperatura ambiente nominale, si modifica anche la curva di riscaldamento. Con la modifica della curva di riscaldamento cambia anche la temperatura dell'acqua calda e quindi la temperatura dei radiatori.

#### Come mai la temperatura ambiente misurata con un termometro separato non corrisponde alla temperatura ambiente visualizzata?

Diversi fattori influiscono sulla temperatura ambiente. Quando il termoregolatore viene posizionato su una parete fredda, esso viene influenzato dalla temperatura fredda della parete. Se invece è collocato in un punto caldo del locale, ad esempio vicino ad un camino, viene influenzato dal calore emanato dal camino. Perciò su un termometro separato è possibile misurare un'altra temperatura ambiente rispetto a quanto impostato sul termoregolatore. Per confrontare la temperatura ambiente misurata con i valori rilevati da un altro termometro è importante considerare che:

- Il termometro separato e il termoregolatore devono trovarsi vicini.
- Il termometro separato deve essere preciso.
- Non misurare la temperatura ambiente per il confronto durante la fase di avviamento al riscaldamento dell'impianto, poiché entrambe le visualizzazioni possono reagire con velocità diversa alla variazione della temperatura ambiente.

Se si riscontra una variazione, nonostante si sia tenuto conto dei suddetti punti, è possibile calibrare la temperatura ambiente ( $\rightarrow$  pag. 45).

## Per quale ragione in presenza di temperature esterne più elevate i radiatori diventano troppo caldi?

Anche nel funzionamento estivo i radiatori possono, in certe circostanze, essere riscaldati per breve tempo: il circolatore si avvia automaticamente entro un determinato intervallo per evitare che si «grippi» (blocchi). Se il circolatore è stato avviato immediatamente dopo la conclusione dell'approntamento sanitario, il calore residuo non utilizzato viene dissipato attraverso il circuito di riscaldamento e i radiatori.

#### Per quale ragione il circolatore funziona di notte, nonostante il riscaldamento sia spento o in attenuazione notturna?

Possono esservi svariati motivi. Dipende dalle impostazioni eseguite dal proprio installatore per il tipo di attenuazione della temperatura notturna.

- Funzionamento in attenuazione (ridotto): per raggiungere una temperatura ambiente impostata più bassa, il circolatore funziona anche quando vi è poco riscaldamento.
- Soglia temperatura esterna e Soglia temperatura ambiente: quando la temperatura misurata scende al di sotto del valore impostato l'impianto di riscaldamento viene acceso automaticamente. In questo caso si aziona anche il circolatore.
- Protezione antigelo: se si scende al di sotto di una determinata temperatura esterna, si accende il riscaldamento per impedire il congelamento dell'impianto.

## La temperatura ambiente misurata è superiore a quella desiderata. Perché il generatore di calore funziona ugualmente?

Il generatore di calore può funzionare per eseguire l'approntamento dell'acqua calda sanitaria.

L'impianto può essere impostato su tre tipi di regolazione ( $\rightarrow$  Capitolo 2.3, pag. 6).

In caso di regolazione in funzione della temperatura esterna (anche con influsso della temperatura ambiente) il generatore di calore può attivarsi, anche se la temperatura ambiente misurata è maggiore della temperatura ambiente impostata. In questo modo anche le stanze adiacenti che non sono dotate di propri termoregolatori, possono essere sempre riscaldate in modo sufficiente.

#### Perché il riscaldamento non si spegne, nonostante la temperatura esterna abbia raggiunto la soglia di temperatura impostata per il disinserimento estivo?

Il disinserimento estivo (🔆) in base alla temperatura esterna considera l'inerzia termica della massa dell'edificio riscaldata (attenuazione, ovvero riduzione, in base al tipo di edificio). Per questo nelle mezze stagioni, al raggiungimento della soglia di temperatura, occorrono ancora alcune ore prima della commutazione.

## 9

## 9.1 Eliminare le disfunzioni "rilevate"

Una disfunzione che viene "rilevata" può avere cause diverse, che nella maggior parte dei casi possono essere eliminate con una semplice procedura.

Quando ad es. è troppo caldo o troppo freddo, la seguente tabella può essere d'aiuto per rimuovere le disfunzioni che sono state "rilevate".

| Disfunzione                                               | Causa                                                                                                    | Rimedio                                                                                                    |
|-----------------------------------------------------------|----------------------------------------------------------------------------------------------------|----------------------------------------------------------------------------------------------------|
| La tempera-<br>tura ambien-<br>te desiderata<br>non viene | Le valvole termostati-<br>che sui radiatori sono<br>impostate su un valo-<br>re troppo basso.                                             | Impostare su un valo-<br>re più alto le valvole<br>termostatiche.                                                                                     |
| raggiunta.                                                | La temperatura per il<br>funzionamento di ri-<br>scaldamento è impo-<br>stata su un valore<br>troppo basso.                               | Impostare la tempe-<br>ratura per la funzione<br>riscaldamento su un<br>valore più alto.                                                              |
|                                                           | Impianto in funzione<br>estiva.                                                                                                    | Commutare l'impian-<br>to sul funzionamento<br>invernale<br>$(\rightarrow$ capitolo 5.3.4,<br>pag. 34).                                               |
|                                                           | Selettore di imposta-<br>zione della temperatu-<br>ra di mandata sul<br>generatore di calore<br>impostato su un valo-<br>re troppo basso. | Impostare su un valo-<br>re più alto il regolato-<br>re della temperatura<br>di mandata (→ istru-<br>zioni per l'uso del ge-<br>neratore di calore).  |
|                                                           | Infiltrazione di aria<br>nell'impianto di riscal-<br>damento.                                                                             | Sfiatare i radiatori e<br>l'impianto di riscalda-<br>mento.                                                                                           |
|                                                           | Sede di installazione<br>della sonda di tempe-<br>ratura esterna inade-<br>guata.                                                         | Avvisare l'Assistenza<br>tecnica autorizzata<br>per installare la son-<br>da di temperatura<br>esterna in un luogo di<br>installazione adegua-<br>to. |

Tab. 39 Eliminare le disfunzioni "rilevate"

| Disfunzione                                                                                           | Causa                                                                                                    | Rimedio                                                                                                    |
|----------------------------------------------------------------------------------------------------|----------------------------------------------------------------------------------------------------|----------------------------------------------------------------------------------------------------|
| La tempera-<br>tura ambien-<br>te desiderata<br>viene ampia-                                          | I radiatori sono troppo<br>caldi.                                                                                                    | Impostare le valvole<br>termostatiche nelle<br>stanze vicine su un<br>valore più basso.                                               |
| rata.                                                                                                 |                                                                                                    | Impostare la tempe-<br>ratura per la modalità<br>di funzionamento in-<br>teressata su un valore<br>più basso.                         |
|                                                                                                    |                                                                                                    | Impostare la tempe-<br>ratura per tutti i tipi di<br>funzionamento su un<br>valore più basso.                                         |
|                                                                                                    | Se il termoregolatore è<br>montato nel locale di<br>riferimento, punto di<br>installazione non ido-<br>neo, ad esempio pare-<br>te esterna, in<br>prossimità di una fine-<br>stra, correnti d'aria, | Avvisare l'Assistenza<br>tecnica specializzata<br>per installare il ter-<br>moregolatore in un<br>luogo di installazione<br>adeguato. |
| Oscillazioni<br>della tempe-<br>ratura am-<br>biente<br>troppo eleva-<br>te.                          | Effetto temporaneo di<br>fonti di calore ester-<br>ne, ad esempio luce<br>solare, illuminazione<br>dell'ambiente, TV, ca-<br>minetto, ecc.                                                          | Avvisare l'Assistenza<br>tecnica specializzata<br>per installare il ter-<br>moregolatore in un<br>luogo di installazione<br>adeguato. |
| Aumento di<br>temperatura<br>invece di di-<br>minuzione.                                              | Ora impostata errone-<br>amente.                                                                                                    | Impostare l'ora.                                                                                                    |
| Temperatura<br>ambiente<br>troppo eleva-<br>ta durante il<br>funziona-<br>mento in at-<br>tenuazione. | Accumulo di calore<br>elevato dell'edificio.                                                                                                    | Anticipare l'orario di<br>commutazione per il<br>funzionamento in at-<br>tenuazione.                                                  |

Tab. 39 Eliminare le disfunzioni "rilevate"

#### Eliminare le disfunzioni

| Disfunzione                                                                                                    | Causa                                                                                                    | Rimedio                                                                                                    |
|----------------------------------------------------------------------------------------------------|----------------------------------------------------------------------------------------------------|----------------------------------------------------------------------------------------------------|
| Il bollitore /<br>accumulato-<br>re per acqua<br>calda sanita-                                                                   | Temperatura ACS <sup>1)</sup><br>sul generatore di calo-<br>re impostata su un va-<br>lore troppo basso.                                                                                             | Impostare la tempe-<br>ratura dell'acqua cal-<br>da sanitaria <sup>1)</sup> su un<br>valore più alto.                     |
| ria non si ri-<br>scalda.                                                                                                    | La temperatura<br>dell'acqua calda<br>sanitaria <sup>1)</sup> non è impo-<br>stata su un valore trop-<br>po basso nel<br>generatore di calore.                                                       | Rivolgersi all'Assi-<br>stenza tecnica auto-<br>rizzata che<br>verificherà le impo-<br>stazioni del termore-<br>golatore. |
|                                                                                                    | Se il sistema di acqua<br>calda sanitaria viene<br>gestito con un modulo:<br>la temperatura di<br>mandata <sup>1)</sup> sul genera-<br>tore di calore è impo-<br>stata su un valore<br>troppo basso. | Impostare la tempe-<br>ratura di mandata <sup>1)</sup><br>su un valore più alto.                                          |
|                                                                                                    | Programma per l'ac-<br>qua calda sanitaria im-<br>postato non<br>correttamente.                                                                                                    | Impostare il program-<br>ma dell'acqua calda<br>sanitaria.                                                                |
|                                                                                                    | La configurazione del-<br>la produzione di ac-<br>qua calda sanitaria<br>non è adatta all'im-<br>pianto di riscaldamen-<br>to.                                                                       | Rivolgersi all'Assi-<br>stenza tecnica auto-<br>rizzata che<br>verificherà le impo-<br>stazioni del termore-<br>golatore. |
| L'acqua calda<br>sanitaria non<br>raggiunge la<br>temperatura<br>desiderata ai<br>punti di pre-<br>lievo.                        | Il dispositivo di misce-<br>lazione è impostato su<br>un valore più basso ri-<br>spetto alla temperatu-<br>ra dell'acqua calda<br>sanitaria desiderata.                                              | In caso di dubbio<br>chiedere all'installa-<br>tore di verificare l'im-<br>postazione del<br>miscelatore per ACS.         |
| Nel menu In-<br>formazioni, la<br>resa solare ri-<br>sulta sempre<br>O, nonostan-<br>te l'impianto<br>solare sia in<br>funzione. | Sistema solare termi-<br>co impostato erronea-<br>mente.                                                                                                    | Rivolgersi all'Assi-<br>stenza tecnica auto-<br>rizzata che<br>verificherà le impo-<br>stazioni del termore-<br>golatore. |

Tab. 39 Eliminare le disfunzioni "rilevate"

 Maggiori informazioni nelle istruzioni per l'uso del generatore di calore.

#### 9.2 Eliminare le disfunzioni visualizzate

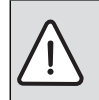

**AVVISO:** danni all'impianto causati dal gelo! Se l'impianto non è in funzione in caso di disinserimento per guasto, può ghiacciarsi.

- Verificare se è possibile eliminare la disfunzione con l'ausilio della tabella 40.
- Se questo non dovesse essere possibile, informare immediatamente il tecnico.

Una disfunzione nell'impianto viene visualizzata nel display del termoregolatore.

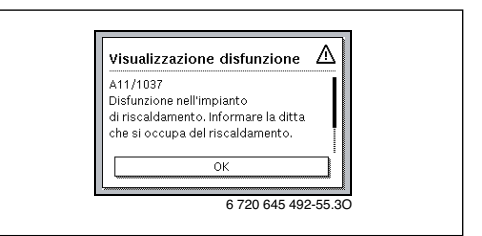

#### Fig. 6 Visualizzazione disfunzione

Se sono presenti diverse disfunzioni, viene visualizzata la disfunzione con la priorità più elevata. Vengono visualizzati il codice disfunzione e il codice supplementare. I codici forniscono indicazioni all'Assistenza tecnica sulla possibile causa. Se una disfunzione viene confermata [premendo la manopola (con pulsante) di selezione] il display passa alla visualizzazione standard. Nella riga di informazioni viene inoltre visualizzato un avviso di disfunzione. Se la disfunzione è ancora attiva, verrà ancora visualizzata premendo il tasto Indietro.

La causa può essere una disfunzione del termoregolatore, di un componente, di un gruppo di montaggio o del generatore di calore.

L'impianto rimane ancora in esercizio finché ciò è possibile, in altre parole è possibile continuare a riscaldare.

9

## Disfunzioni che possono essere eliminate da sole

| Codice<br>disfunzione | Codice<br>supplementare | Causa o descrizione del-<br>la disfunzione                                                                                                    | Procedura di verifica / causa                                                                                                    | Provvedimento                                                                                                    |
|-----------------------|-------------------------|----------------------------------------------------------------------------------------------------|----------------------------------------------------------------------------------------------------|----------------------------------------------------------------------------------------------------|
| Nessu                 | ına visua               | lizzazione nel display                                                                                                    | L'impianto è spento.                                                                                                    | <ul> <li>Accendere l'impianto.</li> </ul>                                                                                                  |
|                       |                         |                                                                                                    | L'alimentazione elettrica del termoregolatore è<br>interrotta.                                                                                                    | <ul> <li>Verificare che il termoregolatore<br/>sia posizionato correttamente nel<br/>supporto a parete.</li> </ul>                         |
| A01                   | 810                     | L'acqua sanitaria non si<br>riscalda.                                                                                                    | Controllare se eventualmente l'acqua viene pre-<br>levata in permanenza sulla base dei prelievi dal<br>bollitore/accumulatore ACS.                                                                                                    | <ul> <li>Eventualmente impedire i prelievi<br/>di acqua calda sanitaria continui.</li> </ul>                                               |
| A01                   | 811                     | Produzione d'acqua cal-<br>da sanitaria: disinfezio-<br>ne termica non riuscita                                                                                     | Controllare se eventualmente l'acqua viene pre-<br>levata in permanenza sulla base dei prelievi dal<br>bollitore/accumulatore ACS.                                                                                                    | <ul> <li>Impedire i prelievi continui di ac-<br/>qua calda sanitaria.</li> </ul>                                                           |
| A11                   | 1010                    | Nessuna comunicazio-<br>ne sul collegamento<br>BUS EMS plus                                                                                                    | -                                                                                                    | <ul> <li>Verificare che il termoregolatore<br/>sia posizionato correttamente nel<br/>supporto a parete.</li> </ul>                         |
| A11                   | 1038                    | Valore non valido di ora/                                                                                                    | Data/ora non ancora impostata                                                                                                    | <ul> <li>Impostare data/ora.</li> </ul>                                                                                                    |
|                       |                         | data                                                                                                    | Interruzione dell'alimentazione di tensione per<br>lungo tempo                                                                                                    | <ul> <li>Evitare le interruzioni di tensione.</li> </ul>                                                                                   |
| A11                   | 3061<br><br>3064        | Nessuna comunicazio-<br>ne con il modulo del cir-<br>cuito di riscaldamento<br>(3061: circuito di riscal-<br>damento 1,, 3064:<br>circuito di riscaldamen-<br>to 4) | -                                                                                                    | <ul> <li>Verificare che il termoregolatore<br/>sia posizionato correttamente nel<br/>supporto a parete.</li> </ul>                         |
| A11                   | 6004                    | Nessuna comunicazio-<br>ne del modulo solare                                                                                                    | -                                                                                                    | <ul> <li>Verificare che il termoregolatore<br/>sia posizionato correttamente nel<br/>supporto a parete.</li> </ul>                         |
| A21<br><br>A24        | 1001                    | -                                                                                                    | Nessun collegamento BUS tra termoregolatore<br>principale RC 300 e termoregolatori d'ambiente<br>(telecomandi) RC100 o RC200 nel relativo circu-<br>ito di riscaldamento (A21: circuito di riscalda-<br>mento 1,, A24: circuito di riscaldamento 4). | <ul> <li>Verificare che il termoregolatore<br/>sia posizionato correttamente nel<br/>supporto a parete.</li> </ul>                         |
| A41<br>A42            | 4051<br>4052            | Disinfezione termica<br>non riuscita.                                                                                                    | Controllare se eventualmente l'acqua viene pre-<br>levata in permanenza sulla base dei prelievi dal<br>bollitore/accumulatore ACS.                                                                                                    | <ul> <li>Impedire i prelievi continui di ac-<br/>qua calda sanitaria.</li> </ul>                                                           |
| Н                     | -                       | -                                                                                                    | Necessaria manutenzione. L'impianto continua a funzionare, se possibile.                                                                                                    | <ul> <li>Rivolgersi all'Assistenza tecnica<br/>autorizzata per far eseguire la<br/>manutenzione.</li> </ul>                                |
| H07                   | 1017                    | -                                                                                                    | Pressione dell'acqua dell'impianto troppo bassa.<br>Questo valore viene visualizzato solo se l'impian-<br>to è dotato di un sensore di pressione digitale.                                                                                           | <ul> <li>Riempire tramite l'apposito rubi-<br/>netto, come descritto nelle istru-<br/>zioni d'uso del generatore di<br/>calore.</li> </ul> |

Tab. 40

#### 10 Protezione dell'ambiente/Smaltimento

#### Se la disfunzione non può essere eliminata:

Avvisare l'installatore o il servizio di assistenza clienti e comunicare il codice disfunzione, il codice supplementare e il numero di identificazione del termoregolatore.

| 1   |    |           | і — і |           |        | . –    | 1        |        |       |        |        | 1    |       |      |       |         |        |     |   |  |
|-----|----|-----------|-------|-----------|--------|--------|----------|--------|-------|--------|--------|------|-------|------|-------|---------|--------|-----|---|--|
|     | 1  | <u> </u>  | JL    |           | 1      |        |          |        |       | <br>   |        |      |       | <br> |       | _       | _      |     | _ |  |
| Tab | 11 | Il numara | diida | ontificaz | iona d | oll'un | ità di c | orvizi | o dau | oro ir | corito | nall | 0 000 | auon | to da | ll'inct | allate | oro |   |  |

#### Disfunzione del generatore di calore

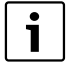

Le disfunzioni del generatore di calore sono sempre mostrate sul display del generatore di calore.

In caso di collegamento BUS tra termoregolatore e generatore di calore queste saranno mostrate anche dul display del termoregolatore. In caso di dubbio domandare al proprio installatore quale collegamento è presente.

Le disfunzioni di blocco con obbligo di riarmo del generatore di calore sono eliminabili tramite un reset.

Eseguire un reset del generatore di calore.

Ulteriori informazioni sull'eliminazione delle disfunzioni del generatore di calore possono essere reperite nelle istruzioni per l'uso del generatore stesso.

 Se non si riesce ad eliminare la disfunzione tramite il reset, rivolgersi al tecnico specializzato.

## 10 Protezione dell'ambiente/Smaltimento

La protezione dell'ambiente è un principio aziendale del gruppo Bosch.

La qualità dei prodotti, la redditività e la protezione dell'ambiente sono per noi obiettivi di pari importanza. Ci atteniamo scrupolosamente alle leggi e alle norme per la protezione dell'ambiente.

Per proteggere l'ambiente impieghiamo la tecnologia e i materiali migliori tenendo conto degli aspetti economici.

#### Imballo

Per quanto riguarda l'imballo ci atteniamo ai sistemi di riciclaggio specifici dei rispettivi paesi, che garantiscono un ottimale riutilizzo.

Tutti i materiali utilizzati per gli imballi rispettano l'ambiente e sono riutilizzabili.

#### Apparecchi dismessi elettrici ed elettronici

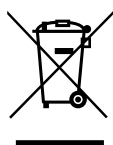

Gli apparecchi elettrici ed elettronici non più utilizzabili devono essere raccolti separatamente e riciclati in modo compatibile con l'ambiente (direttiva europea relativa agli apparecchi dismessi elettrici ed elettronici).

Per lo smaltimento degli apparecchi dismessi elettrici ed elettronici utilizzare i sistemi di

restituzione e di raccolta del rispettivo paese.

56

Termini tecnici 10

## Termini tecnici

## Fase di attenuazione

Un periodo di tempo durante il funzionamento automatico con la modalità operativa **Attenuazione**.

## Funzionamento automatico

Il riscaldamento viene riscaldato secondo il programma orario e viene commutato tra le modalità operative in modo automatico.

## Tipo di funzionamento

l tipi di funzionamento per il riscaldamento sono: Risc. e Attenuazione. Vengono rappresentati con i simboli  $i \not = 0$ .

Per un circuito di riscaldamento a temperatura costante sono disponibili solo i tipi di funzionamento **Auto** e **Off** ( $\rightarrow$  cap. 5.3.2, pag. 27).

I tipi di funzionamento per la produzione di acqua calda sanitaria sono: **ACS**, **ACS ridotta** e **Off**.

A ogni tipo di funzionamento è abbinata una temperatura impostabile (ad eccezione di **Off**).

#### ACS istantanea

Con questo tipo di approntamento, l'acqua calda sanitaria viene prodotta sempre a richiesta. Rispetto all'acqua calda sanitaria prodotta tradizionalmente da un accumulo/bollitore, e che solitamente è sempre disponibile, con questa funzione "su richiesta", il tempo di attesa, può essere maggiore. Per ridurre questo ritardo può essere attivato il mantenimento di calore (→ Mantenimento di calore).

### Prot.antigelo

In base alla protezione antigelo selezionata, se la temperatura esterna e/o ambiente scende al di sotto di una determinata soglia critica, si attiva il circolatore di riscaldamento. La protezione antigelo impedisce il congelamento dell'impianto.

## Temperatura ambiente desiderata (anche temperatura nominale / temperatura nominale ambiente desiderata)

La temperatura ambiente voluta dal riscaldamento. Può essere impostata individualmente.

#### Impostazione di base

Valori memorizzati stabilmente nel termoregolatore (ad es. i programmi orari completi), che sono sempre disponibili e che in caso di necessità possono essere ripristinati.

#### Fase di riscaldamento

Un periodo di tempo durante il funzionamento automatico con la modalità operativa **Risc.**.

#### Apparecchio ibrido e sistema ibrido

Sistema di riscaldamento composto da generatori di calore combinati fra loro in fabbrica con regolazioni ottimizzate integrate, che vengono offerti o assemblati in un unica custodia, o in singoli apparecchi separati (ad es. apparecchio a condensazione con pompa di calore integrata). Il sistema produce l'acqua calda per il riscaldamento di un edificio ed eventualmente per la produzione di acqua calda sanitaria.

#### Apparecchi per la generazione di calore in cascata

Se la potenza di un singolo generatore di calore non è sufficiente, è possibile «utilizzare in cascata» diversi apparecchi per la generazione di calore. In base alla termoregolazione a cascata selezionata, gli apparecchi vengono gestiti diversamente e azionati sempre in modo tale che venga fornita la potenza necessaria.

#### sicurezza per i bambini

Le impostazioni nella visualizzazione standard e nel menu possono essere modificate solo se è disattivata la sicurezza per i bambini (blocco tasti) ( $\rightarrow$  pag. 16).

### Apparecchio di riscaldamento combinato

Un generatore di calore, che in un'unico apparecchio è in grado di scaldare l'acqua di riscaldamento e l'acqua potabile secondo il principio dello scambio continuo.

#### Funzionamento manuale

Con il funzionamento manuale viene interrotto il funzionamento automatico (il programma orario per il riscaldamento) e il riscaldamento avviene alla temperatura impostata per il funzionamento manuale in modo costante.

#### 10 Termini tecnici

#### **Miscelatore per ACS**

Il miscelatore ACS è un dispositivo che in automatico assicura che l'acqua calda sanitaria prelevata ai punti di prelievo, non possa avere una temperatura superiore a quella impostata sul miscelatore ACS stesso.

#### Locale di riferimento

Il locale di riferimento è il locale dell'appartamento in cui è installato il termoregolatore principale (oppure il termoregolatore d'ambiente o telecomando, in caso di più circuiti di riscaldamento). La temperatura ambiente in questa stanza serve come grandezza di riferimento per il circuito di riscaldamento associato.

#### Punto (temporale) di commutazione

Un orario determinato, al quale ad es. il riscaldamento si attiva oppure viene prodotta acqua calda. Un punto di commutazione è parte fondamentale di un programma orario.

#### Temperatura di una modalità operativa

Una temperatura associata a una modalità operativa. La temperatura è impostabile. Osservare le spiegazioni della modalità operativa.

#### **Disinfezione termica**

Questa funzione riscalda l'acqua sanitaria fino a una temperatura di oltre 65 °C. Questa temperatura serve per uccidere gli agenti patogeni (ad es. la legionella). Osservare le indicazioni di sicurezza relative al pericolo di ustioni.

#### Programma ferie

Il programma ferie permette l'interruzione per più giorni delle impostazioni altrimenti valide del termoregolatore. Trascorso il programma ferie, il termoregolatore torna a funzionare nuovamente con le impostazioni valide di solito.

#### Temperatura mandata

E' la temperatura con cui scorre l'acqua riscaldata nel circuito di riscaldamento dell'impianto, dal generatore di calore alle superfici riscaldanti nei locali. Per ridurre le perdite di calore e risparmiare l'energia, oggi si progettano temperature di mandata/ritorno più basse, ad es. di 60/40 °C.

#### Mantenimento di calore

Se nel generatore di calore è attivo il mantenimento di calore, il generatore stesso fa in modo di trovarsi già alla temperatura di pronto funzionamento (senza dover eseguire la fase di avviamento/riscaldamento proprio). In tal modo è sempre a disposizione, in modo rapido, l'acqua calda sanitaria.

#### Bollitore ad accumulo per acqua calda sanitaria

un bollitore ad accumulo per acqua calda accumula in grandi quantità l'acqua potabile riscaldata. In questo modo è disponibile sufficiente acqua calda nel punto di prelievo (ad es. rubinetto dell'acqua). Questo è l'ideale ad es. per le docce abbondanti.

#### Programma orario per il riscaldamento

Questo programma orario esegue la variazione automatica tra le modalità operative secondo i punti (temporali) di commutazione stabiliti.

#### Programma orario per la produzione d'acqua calda sanitaria

Questo programma orario provvede al cambio automatico tra i tipi di funzionamento **ACS**, **ACS ridotta** e **Off** a orari di commutazione stabiliti. Può essere abbinato al programma orario per il riscaldamento ( $\rightarrow$  cap. 5.4.3, pag. 36).

#### Programma orario per il ricircolo

Questo programma orario esegue l'azionamento automatico della pompa di ricircolo secondo i punti (temporali) di commutazione stabiliti. È normale collegare questo programma orario al programma orario per l'acqua calda sanitaria.

#### Pompa ricircolo sanitario

Una pompa di ricircolo fa circolare l'acqua calda sanitaria tra il produttore di acqua calda e i punti di prelievo (ad es. rubinetti). In questo modo nei punti di prelievo è disponibile immediatamente l'acqua calda. La pompa di circolazione può essere comandata tramite un programma orario.

## Indice

## A

| Acqua calda sanitaria                               | 23       |
|-----------------------------------------------------|----------|
| - Adattare le impostazioni                          | 38       |
| Acqua calda sanitaria (ACS)                         |          |
| - disinfezione termica                              | 35       |
| - Sistema I e II                                    | 35       |
| - Temperatura oltre 60 °C                           | 35       |
| Adattare la denominazione al sistema di acqua calda |          |
| sanitaria                                           | 41       |
| Apparecchi per la generazione di calore in cascata  | 5        |
| Apparecchio dismesso                                | 56       |
| Assenza di corrente                                 | 6        |
| Attivare il funzionamento di emergenza              | . 18, 20 |

## В

| Blocco tasti               | 12, 17 | 7 |
|----------------------------|--------|---|
| Brevi istruzioni per l'uso | 12     | 2 |

## C

| Calibrare la sonda di temperatura            | 45            |
|----------------------------------------------|---------------|
| Calibrazione della sonda                     | 45            |
| Carico unico                                 | 16            |
| - Arresto                                    | 35            |
| - Avvio                                      | 35            |
| - Durata di mantenimento                     | 35            |
| - Temperatura                                | 35            |
| Circuito di riscaldamento                    | 5, 24         |
| - cambiare nome                              | 24-25, 27, 32 |
| - nella visualizzazione standard del display | 12            |
| Commutazione automatica dell'ora             | 45            |
| Consumo energetico                           | 5             |
| Correzione orario                            | 45            |

## D

| Data                                        | 16 |
|---------------------------------------------|----|
| Dati del prodotto per il consumo energetico | 5  |
| Dati di accesso                             | 50 |
| Disfunzioni                                 |    |
| - Codice disfunzione                        | 54 |
| - Codice supplementare                      | 54 |
| - del generatore di calore                  | 56 |
| - eliminare                                 | 53 |
| - Storico                                   | 54 |
| - Visualizzazione della disfunzione         | 54 |
| Disinfezione termica                        |    |
| - arrestare                                 | 41 |
| - avviare                                   | 41 |
| - Giorno                                    | 40 |
| - Ora                                       | 40 |
| - Temperatura                               | 40 |
|                                             |    |

| Dismissione vecchi apparecchi            | 56 |
|------------------------------------------|----|
| Display                                  |    |
| - Contrasto                              | 45 |
| - Visualizzazione in caso di disfunzioni | 54 |

## Е

| Elementi di comando                    |   |
|----------------------------------------|---|
| - Manopola (con pulsante) di selezione | 3 |
| – Tasti                                | 3 |

## F

| Ferie                               | .23, 41, 43 |
|-------------------------------------|-------------|
| - Circuito di riscaldamento         | 42          |
| - Sistema per acqua calda sanitaria | 42          |
| Funzionamento automatico            | 12, 34      |
| - Pompa di ricircolo sanitario      |             |
| - Riscaldamento                     | 24-25,27    |
| Funzionamento di emergenza          | 12          |
| Funzionamento manuale               | 12          |
| Funzione estiva                     |             |
| - In base alla temperatura esterna  | 34          |
| - Spegnere il riscaldamento         |             |

## G

| Generatore di calore |  | 23 | 3 |
|----------------------|--|----|---|
|----------------------|--|----|---|

## L

| Imballaggio                 |           |
|-----------------------------|-----------|
| Impostare la correzione ora | 45        |
| Impostazioni                |           |
| - supplementare             |           |
| Impostazioni temperatura    |           |
| in modo corretto            |           |
| Indicazioni di sicurezza    | 4         |
| Informazioni                |           |
| – Acqua calda sanitaria     | 46, 48    |
| – Informazioni di sistema   |           |
| – Ore di funzionamento      |           |
| – Riscaldamento             |           |
| – Sistema                   |           |
| – Solare                    | 46, 48-49 |
| – Temperatura esterna       | 46, 49    |
| - Versione software         |           |
| Internet                    |           |
| - Collegamento              |           |
| – Password                  | 45, 50    |
|                             |           |

## L

| Lingua                | <br>17, 45 |
|-----------------------|------------|
| Locale di riferimento | <br>6      |

### Indice

| М                                         |    |
|-------------------------------------------|----|
| Manopola (con pulsante) di selezione      | 7  |
| Menu informazioni                         | 46 |
| Modificare la temperatura ambiente        |    |
| - costantemente                           | 15 |
| - fino al prossimo tempo di commutazione  | 13 |
| - per tipo di funzionamento Riscaldamento | 26 |
| - per tipo di riscaldamento Riduzione     | 26 |
| - temporaneamente                         | 13 |
|                                           |    |

## Ν

| Numero di funzioni | <br>5 |
|--------------------|-------|
|                    |       |

## 0

| Ora 16 |
|--------|
|--------|

## Ρ

| Password                                        | 45         |
|-------------------------------------------------|------------|
| Pericolo di ustione                             |            |
| Periodo di ferie                                | 42         |
| Programma ferie                                 | 41, 43     |
| - automatico                                    | 43         |
| - Cancellare                                    | 44         |
| - interrompere                                  | 44         |
| Programma orario                                |            |
| - adattare automaticamente per il riscaldamento | 34         |
| - adattare per il riscaldamento                 | 30         |
| - adattare per l'acqua calda sanitaria          | 38         |
| - attivare per riscaldamento                    | 24-27,29   |
| - cambiare nome                                 | 24-25, 27  |
| - copiare                                       | 30         |
| - ottimizzazione per il riscaldamento           |            |
| - per pompa di ricircolo sanitario              | 39         |
| - per riscaldamento                             | 1-25,27,30 |
| - reset per l'acqua calda sanitaria             |            |
| - resettare per riscaldamento                   |            |
| - selezionare per riscaldamento                 | 26, 29     |
| Protezione antigelo                             |            |

## R

| Regolazione in base alla temperatura ambiente 5  | 2 |
|--------------------------------------------------|---|
| Regolazione in base alla temperatura esterna 5   | 2 |
| Reset                                            |   |
| - Programma orario per l'acqua calda sanitaria 3 | 7 |
| - Programma orario per riscaldamento 2           | 7 |
| Riciclaggio5                                     | 6 |
| Ricircolo                                        |   |
| - Adattare le impostazioni 4                     | 0 |
| - Pompa di ricircolo sanitario 3                 | 9 |
| Ripristino                                       |   |
| - Programma orario per l'acqua calda sanitaria 3 | 7 |
| - Programma orario per riscaldamento 2           | 7 |
| Riscaldamento 2                                  | 3 |
|                                                  |   |

| Riserva di carica | 6 | ì |
|-------------------|---|---|
|-------------------|---|---|

## S

| Selezionare le funzioni preferite | 21 |
|-----------------------------------|----|
| Significato dei simboli           | 4  |
| Sistema ibrido                    |    |
| Sistema per acqua calda sanitaria | 5  |
| Sistema solare termico            | 5  |
| Smaltimento                       | 56 |
| Soglia di riduzione               | 25 |
| -                                 |    |

## Т

| Tasti                                             | 7       |
|---------------------------------------------------|---------|
| Tasto info                                        | 7,46    |
| Tasto menu                                        | 7       |
| Telecomando ambiente                              | 24      |
| Temperatura                                       |         |
|                                                   | 12      |
| - Acqua calda sanitaria                           | 16, 36  |
| - Acqua calda sanitaria ridotta                   | 36      |
| - Carico unico dell'acqua calda                   | 35      |
| - Temperatura ambiente                            | 12, 47  |
| - Temperatura nominale dell'acqua calda           | 47      |
| - Temperatura nominale mandata                    | 46      |
| - Temperatura reale dell'acqua calda              | 47      |
| - Temperatura reale mandata                       | 46      |
| Temperatura ACS                                   | 16, 36  |
| Tempo di commutazione                             |         |
| - Cancellare                                      | 30      |
| - inserire                                        | 30      |
| - spostare                                        | 30      |
| Termoregolatore ambiente                          | 5, 41   |
| Tipi di termoregolazione                          | 6       |
| - Termoregolazione con sonda di temperatura d'amb | piente6 |
| - Termoregolazione con sonda di temperatura ester | na6     |
| Tipo di funzionamento                             | 12, 30  |
| Tutela ambientale                                 |         |

## v

| Valvole termostatiche                    | 6  |
|------------------------------------------|----|
| Versione del software                    | 46 |
| Visualizzazione standard del display     | 45 |
| - circuito di riscaldamento visualizzato | 12 |
| – Simboli                                | 7  |

Note

Note

Note

## Italia

Robert Bosch S.p.A. Settore Termotecnica 20149 Milano Via M. A. Colonna, 35 Tel.: 02/4886111 Fax: 02/48861100 www.buderus.it

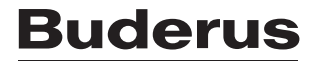